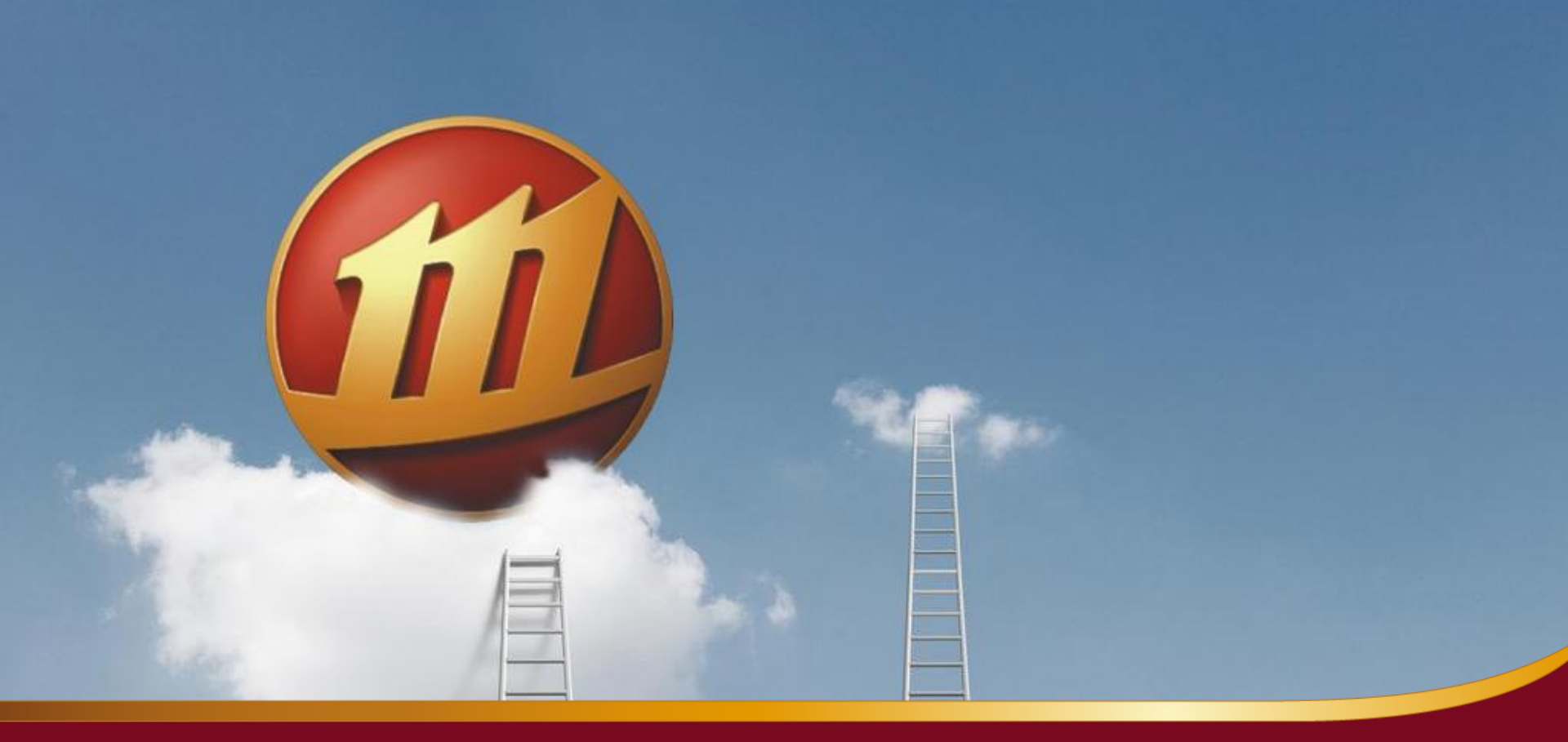

# 股票期权客户端操作指南

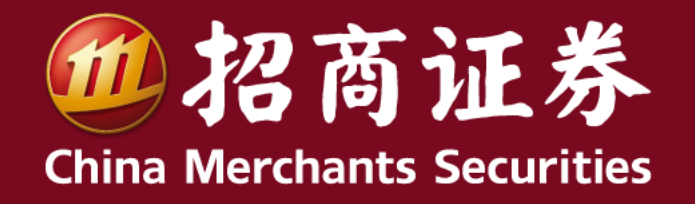

目录

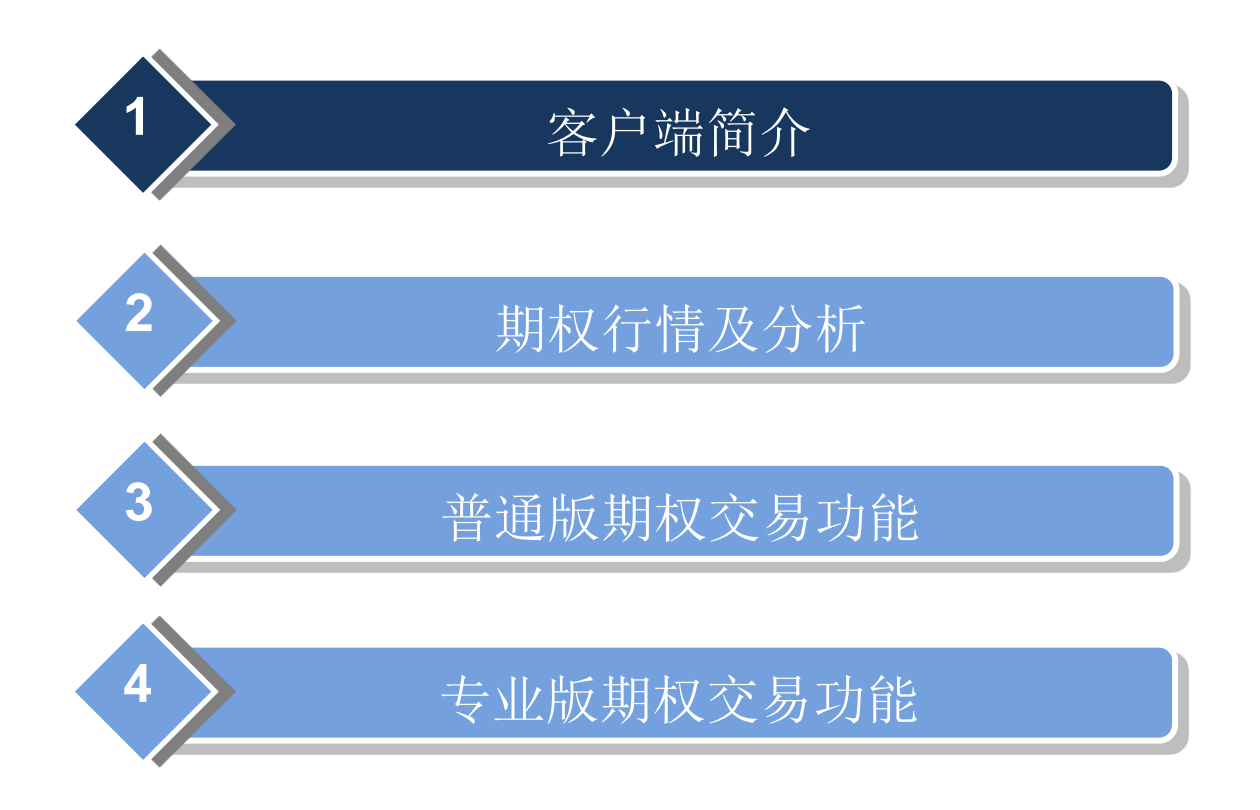

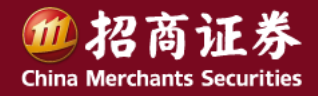

### 客户端简介

- 客户端的获取
  - 仿真模拟客户端
    - 牛网-软件下载-招商证券网上交易期权模拟交易版
  - 真实交易客户端
    - 牛网-软件下载-招商证券智远理财服务平台Windows版
- 客户端的登录使用
  - 仿真模拟客户端
    - 选"行情+交易";
    - 登录方式,选"期权全真模拟"; (如买现货,需选"普通交易")
    - 账号、密码,输入仿真模拟账号和密码。
  - 真实交易客户端
    - 选"行情+交易";
    - 登录方式,选"期权交易"; (如买现货,选"普通交易")
    - 账号、密码,输入真实交易的账号和密码。

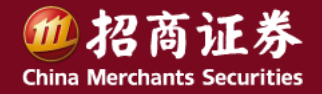

### 客户端简介

#### • 客户端界面

#### 客户界面主要有3个区(见右图)

- 菜单区
- 行情图表区
- 交易下单区
- "期权"菜单
  - 显示股票期权行情
- "普通交易"菜单
  - 进入期权交易普通版
- "期权专业版"菜单
  - 进入期权交易专业版

#### - 行情区版面标签

切换期权行情不同显示方式和内容。
 包括:期权分类报价、期权T型报价、
 期权看盘、策略交易、套利交易等

| 🏧 招商证券 🕯 | 远理时服务平                                  | 台证券交                 | 易已登录          | 期权工型指                     | 統             |        |                            |
|----------|-----------------------------------------|----------------------|---------------|---------------------------|---------------|--------|----------------------------|
| 自选股      | COLDEN AND                              | antan "              | HET SHEW      |                           | 「<br>注訳」<br>「 | 美价     | 調整 たい                      |
| 普通交易     | 1 000002<br>2 159901                    |                      |               |                           |               |        | 12.89 190.2<br>4.181 118.2 |
| 期权专业版    | 建时行情 •                                  |                      |               |                           |               |        |                            |
| 特色交易     | 813153A                                 |                      |               |                           | 1-4=          |        | 8165                       |
| 理财超市     | 11000141                                |                      |               |                           | 仃情            | 图表     | × 156                      |
| 菜单区      | 11000142<br>11000143                    |                      |               |                           |               |        | 6.99<br>-0.18              |
| 财富计划     | 11000101                                |                      |               |                           |               |        | 3.34                       |
| 特色服务     | 11000062                                |                      |               |                           |               |        | 12,00                      |
| 资产分析     | 11000064                                |                      |               |                           |               |        | 0.45                       |
| 融资融券     | 2015年04月 835<br>15090197                | 天)<br><b>7</b> 93    | .8-           | 1.7397                    | 10            | 0.8905 | 0.14                       |
| 股票       | 个)<br>11 点批讲入期期                         | <b>使期权</b><br>2交易专业质 | SIR!          | i \$996                   |               |        |                            |
| 期 权      |                                         |                      | NJ<br>G       | 取市场:上海                    |               |        | ~                          |
| 期货       | ● 章兄开仓                                  |                      | 3             | 刷月份                       | 交易            | 下单▷    | <u> </u>                   |
| 港股       | ● <mark>天入开仓</mark><br>● 天入开仓<br>● 使出平仓 |                      | 0<br>10<br>10 | 収留格:<br>収賞型: ① 1<br>1月49日 | しめっい          | 沽      |                            |

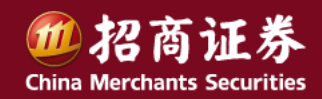

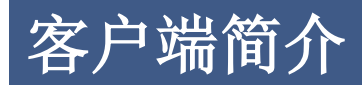

- 进入普通版交易的方式

(任选其一)

- 登录后默认显示
- 点选"普通交易"菜单
- "专业版"下,使用"其他委托 切换
   至证券交易"切换(如右图)
- 进入专业版交易的方式

#### (任选其一)

- 点选"期权专业版"菜单
- "普通版"下,点选"点此进入期权交易
   专业版"功能项

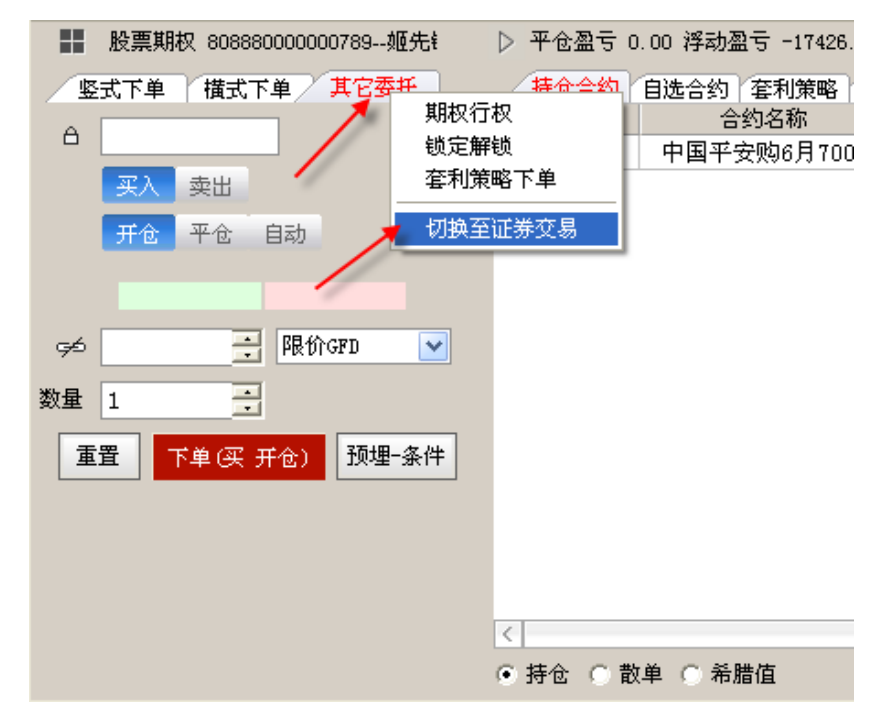

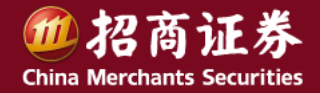

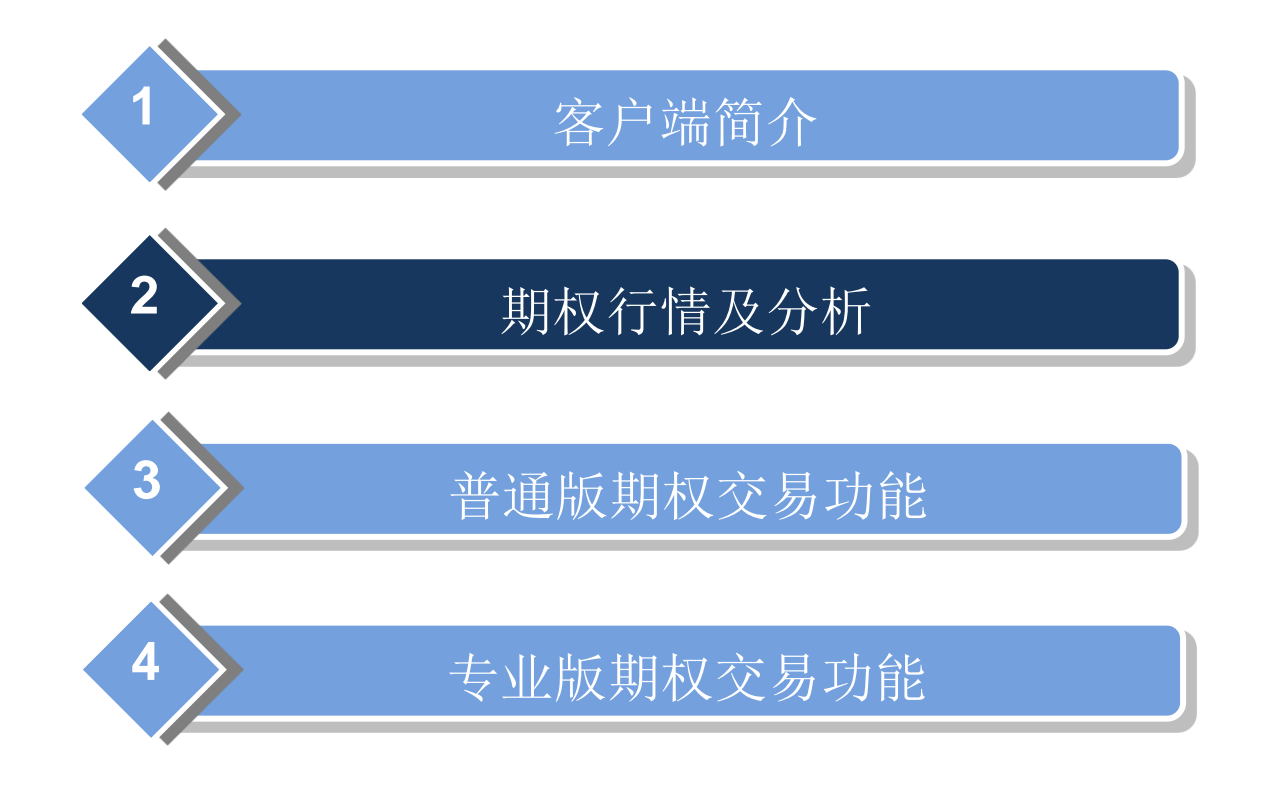

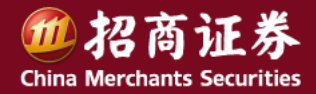

- 查看股票期权行情
  - 快捷方式(键盘精灵)

输入: .608 上海股票期权; .609 深圳股票期权

- 任何时候,点选菜单区"期权"菜单
  - 直接进入股票期权行情(默认为:T型报价版面)
- 股票列表下,点选"股票期权" 分类标签
  - 选择上海或者深圳股票期权,
     即可查看市场中所有合约行情;
  - 进一步点选右上角"进入T型报价"
     (如图),

即可查看更多期权行情(默认为 T型报价版面)

| 诸在此输入  | (命令 Q   | 换肤    | 菜单 设置 | 帮助 交   | 易 —   | <b>x</b>   |
|--------|---------|-------|-------|--------|-------|------------|
|        | 定价计算    | 期权筛选  | 卖方分析  | 波动设置   | 模型分析  | 进入工型报价     |
| 买价     | 卖价      | 现量    | 涨速%   | 买量     | 卖量    | <u> 涨跌</u> |
| 0.0608 | 0.0608  | 1     | -3.37 | 4      | 4     | 0.0114     |
| 0.0734 | 0.0734  | 5     | 0.00  | 4      | 4 -   | 0.5245     |
| 0.1379 | 0.1379  | 1     | 0.00  | 4      | 4     | 0.0382     |
| 0.2023 | 0.2023  | 5     | 0.00  | 4      | 4 -   | 0.0456     |
| 0.3340 | 0.3340  | 2     | 0.00  | 5      | 5     | 0.0722     |
| 0.0564 | 0.0564  | 5     | 0.00  | D      | 5     | 0.0320     |
| 0.5274 | 0.5274  | 1     | 3.1.9 | 4      | 4     | 0.0264     |
| 0.1867 | 0.181 🗹 | 上海股票期 | 脓 –   | 4      | 4     | 0.1139     |
|        |         | 深圳股票期 | 版     |        |       |            |
| ▲板块▲▲  | 自定▲▲股   | 票期权▲  | 港股▲▲  | 11貫▲▲开 | 基与理财Ⅰ | ▲其它品种▲     |

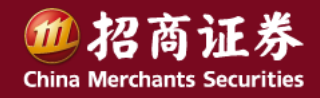

• 期权行情界面要素

|                 | 行情刻      | <b>亍情类型标签</b> |    |                |     |      |        |        |       |                     |        | 期权工具     |        |        |           |                 |                                          |       |     |
|-----------------|----------|---------------|----|----------------|-----|------|--------|--------|-------|---------------------|--------|----------|--------|--------|-----------|-----------------|------------------------------------------|-------|-----|
| ſ               | 期权加      | in T          | 期权 | 分类报价           | 期权1 | 【型报价 | 【 期权   | 看盘▼ 剘  | 服权策略  | 洨易▼∶                | 期权套利   | 交易       | 定价;    | +算 期权筛 | 选 卖方分     | 附 波动设           | 置 模型分                                    | 矿 关闭  | 1   |
|                 | 统计       | 代码            |    | 名称             | • ì | 张唱%  | ; ±    | 切け     | 涨跌    | 头伤                  | 文文     | 价总       | 里      | 4.111  | , 深100ETI | F 4.094 1.2     | 24%                                      | 1 71% | ľ – |
|                 | 1        | 00000         | 02 | 万 科A           |     | 2.35 | 12     | 2.22   | 0.28  | 12.23               | 2 12.  | 23 204.4 | 万      | 4.090  |           |                 | he have have have have have have have ha | 1.14% |     |
|                 | 2        | 15990         | 01 | <u>深100ETF</u> |     | 1.24 | 4.     | 094 0  | ).050 | 4.09                | 2 4.0  | 94 168.6 | 万      | 4.067  |           |                 | W.                                       | 0.57% |     |
|                 | 3        | 6013          | 18 | 中国半安           |     | 2.06 | 66     | 5.32   | 1.34  | 66.3                | ) 66.  | 32 144.4 | 万      | 4.044  |           | and the         | N                                        | 0.57% |     |
|                 | 4        | 60010         | 04 | 上汽集团           |     | 1.76 | 23     | 3.12   | 0.40  | 23.1                | 2 23.  | 14 2886  | 90     | 3.998  | man       | Mr. m           |                                          | 1.14% |     |
|                 | 5        | 51018         | 80 | 180E1F         |     | 1.92 | 3.     | 133 U  | 1.059 | 3.13                | 4 3.1  | 35 314.2 | .力     | 07310  |           |                 |                                          | 00000 |     |
|                 |          |               |    |                |     |      |        |        |       |                     |        |          |        | 28658  |           | المنار الإسلالة |                                          | 28658 |     |
| 标的证             |          |               |    |                |     |      |        |        |       |                     |        |          |        | 09:3   | 0 10:30   | 13:00 14        | :00                                      |       |     |
| 类列表             | 实时行      | 情,            |    |                | ì   | 认购   |        |        | 2     | 2015年03             | 3月(16天 | • 6      |        |        | 认沽        |                 |                                          |       | 标的证 |
| 7377 JAK        |          | , ze          | 運  | 卖价             | 买   | 副    | 买价     | 涨幅%    | 现     | 价 行                 | 权价     | 现价       | 涨幅%    | 买价     | 买量        | 卖价              | 卖量                                       |       | 举分时 |
|                 |          |               | 5  | 0.4992         |     | 5 0  | .4977  | -18.12 | 0.49  | 92 3.               | .5000  | 0.0017   | 30.77  | 0.0017 | 8         | 0.0022          | 5                                        |       |     |
|                 |          |               | 15 | 0.5152         |     | 5 0  | ).5118 | 0.35   | 0.51  | <mark>52 3</mark> . | .6000  | 0.0008   | -63.64 | 0.0008 | 5         | 0.0013          | 10                                       |       | 1   |
|                 | akanı .  |               | 5  | 0.1730         |     | 6 0  | 0.1725 | -59.07 | 0.17  | 25 3.               | 7000   | 0.0035   | -10.26 | 0.0035 | 5         | 0.0042          | 8                                        |       |     |
| 1丁   「「「「「「」」」」 |          |               | 13 | 0.3337         |     | 5 0  | ).3323 | -0.18  | 0.33  | 32 3.               | .8000  | 0.0108   | 0.00   | 0.0103 | 6         | 0.0108          | 8                                        |       |     |
| 实时行情            |          |               | 5  | 0.2361         |     | 6 0  | ).2358 | 1.99   | 0.23  | 61 3.               | .9000  | 0.0303   | 4.48   | 0.0290 | 6         | 0.0305          | 5                                        |       |     |
| 心店ひに            |          |               | 5  | 0.2066         |     | 5 0  | ).2061 | 36.31  | 0.20  | 61 4.               | .0000  | 0.0623   | 0.00   | 0.0618 | 10        | 0.0628          | 5                                        |       |     |
| 1/11旦刀1/11      | •        |               | 5  | 0.0923         |     | 6 0  | 0.0918 | -0.65  | 0.09  | 18 4                | .1000  | 0.1539   | -68.55 | 0.1539 | 17        | 0.1544          | 5                                        |       |     |
| 统计指标            | <b>*</b> |               | 5  | 0.0550         |     | 6 U  | 1.0526 | 4.56   | 0.05  |                     | 2000   | 0.1749   | -64.26 | 0.1739 | 5         | 0.1759          | 5                                        |       |     |
|                 |          |               | 5  | 0.0290         |     | 12 0 | 0164   | -0.34  | 0.02  | 90 4.<br>64 4       | .3000  | 0.1360   | -72.21 | 0.1360 | 5         | 0.1365          | 5                                        |       |     |
|                 |          |               |    | 0.0103         |     | 12 1 | .0104  | 14.03  | 0.01  | 04 4.               | 4000   | 0.3474   | -23.02 | 0.3332 | 0         | 0.3474          | 9                                        |       |     |

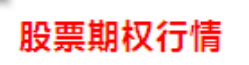

#### • 期权行情界面要素

#### - 行情类型标签

界面左上方,行情版面标签,用来切换期权行情的显示模式和内容

#### - 期权工具链接

- 界面右上方,提供定价计算、期权筛选、卖方分析、波动设置、模型分析等工具
- 标的证券列表,以及选定标的对应的即时行情图

#### - 期权行情

- 界面下半部分,展示选定标的对应的期权合约行情信息。比如,常用的T型报价,可在本区域左上下拉选择:是否显示期权代码,以及实时行情、价值分析、统计指标等行情数据。

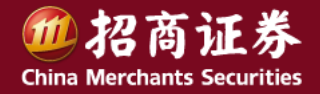

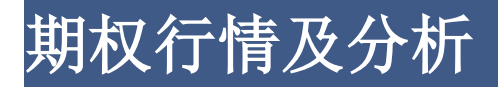

#### • 期权行情——期权分类报价

使用行情类型标签,选"期权分类报价",即可查看所有合约的行情信息,类似股票列表方式。 拖动下方的滑动条可以查看期权合约的盘口报价、价格分析、合约信息和风险指标等栏目。

| 远理财服务平台 证据  | 等交易已锁定 , | 朝权分类报伯 | <u>بر من المحمد المحمد المحمد المحمد المحمد المحمد المحمد المحمد المحمد المحمد المحمد المحمد المحمد المحمد المحمد</u> |        | - |
|-------------|----------|--------|----------------------------------------------------------------------------------------------------|--------|---|
| 期权版面 期权分类报价 | 期权T型报价   | 期权看盘   | 期权策略交易                                                                                                    | 期权套利交易 |   |
| K           |          |        |                                                                                                    |        |   |

| 个股期权列表     |                     |       |       |        |         |       |       |      |           |                |                      |         | 期权研判 即 | 权强选 期材    | 【定价计算     | 朝秋卖方分析 | 进入副型报价  |
|------------|---------------------|-------|-------|--------|---------|-------|-------|------|-----------|----------------|----------------------|---------|--------|-----------|-----------|--------|---------|
| ⊡ 代码       | 名称                  | 现价    | 买价    | 卖价     | 现量      | 涨速%   | 买量    | 卖    | 計 福田      | 跌 总:           | 量 总金                 | 额 活跃度   | 持仓量    | 仓差        | 内在价值      | 」时间价值  | 溢价%     |
| 1 10000021 | 上汽集团购3月1200         | 0.836 | 0.835 | 0.836  | З       | 9.33  | 37    |      | 3 0.0     | 36 45          | 28 1816              | 万 329   | 31352  | 171       | 0.65      | i 0.1  | 1.47    |
| 2 10000022 | 上汽集团购3月1300         | 0.640 |       |        | -       |       |       | )    | 0 0.1     | 02 20          | 96 526               | 万 120   | 16488  | 88        | -0        |        | 7.83    |
| 3 10000023 | 上汽集团购3月1400         | 0.120 |       |        | 益       | 口报    | 101 0 | )    | 0 -0.3    | 60 20          | 36 271               | 万 116   | 12016  | 593       | -1 1      | 价值分析   | T 1.62  |
| 4 10000024 | 上汽集团购3月 <b>1500</b> | 0.032 | 0.031 | 0.032  | 1       | 25.00 | 6     | ì    | 2 0.0     | 02 4           | 66 8.51              | 万 107   | 8581   | 91        | -2.3      | i 0.03 | 18.83   |
|            |                     |       |       |        |         |       |       |      |           |                |                      |         |        |           |           |        |         |
| 个股期权列表     |                     |       |       |        |         |       |       |      |           |                |                      |         | 期权研判 期 | 权筛选 期权    | 2定价计算 🔰   | 期权卖方分析 | 进入工型报价  |
| □ 代码       | 名称                  | 历史波动率 | 隐含波动  | 动率 D   | elta Ga | mma   | Vega  | Rho  | Theta     | 理论价            | 格 结                  | 舁 量比    | 掘幅%    | 今开        | 最高        | 最低     | 昨结      |
| 1 10000021 | 上汽集团购3月1200         | 0.27  |       | 0.57 ( | 0.90    | 0 3   | 0.35  | 0.26 | -2.39     | 0.1            | 69 <mark>0.</mark> 0 | 00 1.40 | 63.13  | 0.788     | 1.020     | 0.515  | 0.800   |
| 2 10000022 | 上汽集团购3月1300         | 0.27  |       | 0.99 ( | 0.28    |       |       | 0.08 | -3.83     | 0.             | 0 <b>9 0.</b> (      | 00 2.49 | 115.61 | 0.268     | 0.890     | 0.268  | 0.538   |
| 3 10000023 | 上汽集团购3月1400         | 0.27  |       | 0.66 ( | 0.01    | 风险    | 指标    | 0.00 | -0.31     | 0.1            | 0 <b>0 0</b> .0      | 00 2.82 | 41.25  | 0.318     | 0.318     | 0.120  | 0.480   |
| 4 10000024 | 上汽集团购3月1500         | 0.27  |       | 0.27 ( | 0.00    | 0.00  | 0.00  | 0.00 | -0.00     | 0.             | 0 <b>0 0</b> .0      | 00 1.59 | 150.00 | 0.001     | 0.046     | 0.001  | 0.030   |
|            |                     |       |       |        |         |       |       |      |           |                |                      |         |        |           |           |        |         |
| 个股期权列表     |                     |       |       |        |         |       |       |      |           |                |                      |         | 期权研判   | 祝筛选 期料    | R定价计算 !   | 棚权卖方分析 | 进入T 型报价 |
| ☑ 代码       | 名称                  | 最高    | 最低    | 咋结     | 投机度     | (合约单  | iù :  | 类型   | 方式 行      | 权价格            | 上市日期                 | 到期日期    | 剩余天数   | : 行权起刻    | 泸 行权终     | 业 交    | 易代码     |
| 1 10000021 | 上汽集团购3月1200         | 1.020 | 0.515 | 0.800  | 0.14    | 5     | 000   | 认购   | 欧式        | 12,00 <b>0</b> | 20131220             | 2014032 | 5 S    | 9 2014032 | 26 201403 | 26 10  | 000021  |
| 2 10000022 | 上汽集团购3月1300         | 0.890 | 0.268 | 0.536  | 0.13    | 5     | 000   | 认购   | <b>欧式</b> |                | 90151990             | 2014032 | 5      | 9 2014032 | 26 201403 | 26 10  | 000022  |
| 3 10000023 | 上汽集团购3月1400         | 0.318 | 0.120 | 0.480  | 0.17    | 5     | 000   | 认购   | 欧式        | 合约             | 信息                   | 2014032 | 6 9    | 9 2014032 | 26 201403 | 26 10  | 000023  |
| 4 10000024 | 上汽集团购3月1500         | 0.046 | 0.001 | 0.030  | 0.05    | 5     | 000   | 认购   | 欧式        |                |                      | 2014032 | i !    | 9 2014032 | 26 201403 | 10 10  | 000024  |

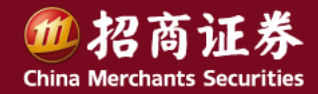

#### • 期权行情——期权T型报价

行情类型标签选"期权T型报价",可查看T型方式的期权行情。T型报价左侧为认购(看涨)期权,右侧为认沽(看跌)期权,中间为行权价。如果背景色为暗红色,内在价值为正,如果是暗绿色,无内在价值。 T型报价界面上部分为标的证券列表及相应行情分时图,下半部分为期权合约行情数据。选定标的证券后,将显示 该标的对应的所有合约行情。可选择到期时间,或者"全部月份的期权合约"。

| 期初 | 期权 截面 制权分类报价 制权工艺报价 期权 香蕉 机械带输交易 机权自定义策略交易 |       |        |                        |          |           |          |                       |        |       |        |         |         |          |            |     |            |               |            |            |          |          |
|----|--------------------------------------------|-------|--------|------------------------|----------|-----------|----------|-----------------------|--------|-------|--------|---------|---------|----------|------------|-----|------------|---------------|------------|------------|----------|----------|
| v  | T                                          | (码    | 名称     | <ul> <li>聚伸</li> </ul> | 部 现      | 介 紙跌      | 买价       | 卖价                    | 总量     | 现量    | 涨速%    | 换手%     | 今开      | 最高       | 最低         |     | 1 575 50ET | F 1.664 -0.30 | % ▼-0.005∄ | 9里 12502 : | 負手 0.44% | 0.17%    |
|    | 5                                          | 10180 | 180ETF | -0                     | 05 2.17  | /9 -0.001 | 2.178    | 2.179                 | 44021  |       | -0.36  | 0.07    | 2.193   | 2.195    | 2.178      |     |            |               |            |            |          | 0.21%    |
|    | 25                                         | 10050 | 50ETF  | -0                     | .30 1.6  | 64 -0.005 | 1.664    | 1.665                 | 560834 | 12502 | -0.17  | 0.44    | 1.670   | 1.672    | 1.662      |     | 1.689      |               |            |            |          | 0.00%    |
|    | 3 6                                        | 01318 | 中国平安   | T                      | 12 42.   |           |          | and the second second | 24671  | 364   | -0.18  | 0.05    | 42.34   | 42.41    | 42.26      |     | 1.685      |               |            |            |          | 0.21%    |
|    | 4 6                                        | 00104 | 上汽集团   | -1                     | 36 18.   | 占选力       | 云的证券     | a 💵                   | 12162  | 354   | -0.87  | 0.01    | 18.33   |          | 18.08      |     | 105201     |               |            |            |          |          |
|    | 5 IF                                       | F300  | 沪深300  | -0                     | 23 2431. | - MAGY    | MUJ ML 9 |                       | 1204万  | 60232 | -0.37  |         | 2440.34 |          | 2431.47    |     | 09:30      |               |            |            |          |          |
| 价值 | 舒林                                         | 斤一    |        |                        |          | 认购        |          |                       |        |       | 201    | 4年09月08 | 天・      |          |            |     |            | 认沽            |            |            |          | 90000176 |
|    |                                            |       | 代码     | 持仓量                    | 杠杆       | 时间价       | 溢价%      | 内在                    | 王价 🕴   | 张幅%   | 现价     | 行权名     |         | मा 🗄 😸   | létina e   | 内在价 | 溢价%        | 时间价           | 杠杆         | 持合量        | 代码       | l l      |
|    |                                            | 90    | 000173 | 7636                   | 4.7      | -0.0077   | -0.46    |                       |        | -3.73 | 0.3563 | 1.30    | 进场系     | 出出中于位    | <b>a</b> 1 |     |            |               | 1280.0     | 6766       | 90000174 |          |
|    |                                            | 90    | 000133 | 7212                   | 5.1      | 0.0140    | 0.84     | 0.3                   | 140    | 2.53  | 0.3280 | 1.35    | 処件シ     | 1791 PUT | ٩U         |     |            |               | 88.5       | 3089       | 90000134 |          |
|    |                                            | 90    | 000121 | 17200                  | 6.1      |           |          |                       |        |       |        | 1.4000  | 0 0.    |          | 14.17      |     |            |               | 875.8      | 7776       | 90000126 | i i      |
|    |                                            | 90    | 000122 | 10711                  | 7.7      | 0.0034    |          |                       |        | -1.81 | 0.2174 | 1.4500  | 0.      | 0017 -8  | 35.83      |     |            |               | 978.8      | 6806       | 90000127 |          |
|    |                                            | 90    | 000123 | 9504                   | 9.6      | 0.0102    | 0.61     |                       |        |       |        | 1.5000  | 0.      | 0017 -0  | 35.83      |     |            |               | 978.8      | 7332       | 90000128 |          |
|    |                                            | 90    | 000124 | 8494                   | 14.2     | 0.0031    |          |                       |        | -2.42 | 0.1171 | 1.5500  | 0 0.    | 0025 -7  | 79.17      |     |            |               | 665.6      | 5945       | 90000129 |          |

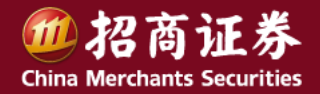

#### • 期权行情——期权T型报价

T型报价有三种数据类型,可按下图方式切换:

- (1) 实时行情:现价、涨幅、买价、卖价、买量、卖量、持仓量、成交量
- (2)价值分析:内在价值、溢价、时间价值、杠杆
- (3) 统计指标: Theta、Rho、Vega、Gamma、Delta、隐含波动率

| 价值分析 🔻 |         |       |     | 认购      |
|--------|---------|-------|-----|---------|
| 实时行情   | 代码      | 持仓量   | 杠杆  | 时间价     |
| 价值分析   | 00173   | 7636  | 4.7 | -0.0077 |
| 统计指标   | 00133   | 7207  | 5.1 | 0.0120  |
| ✔ 显示代码 | 00121   | 17200 | 5.9 | 0.0157  |
| 指标说明   | 00122   | 10756 | 7.7 | 0.0021  |
| Ç      | 0000123 | 9504  | 9.6 | 0.0088  |

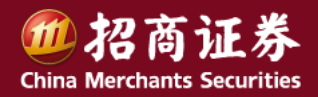

- 期权合约的分时图、K线图
  - 双击具体合约,即可查看该合约的分时图,
     并可使用F5快捷键在分时图、K线图之间进行切换。
  - 一行情如图所示。选"值"可查看合约价格分析、风险指标等数据。
  - 在分时图中,可选择右上角"期权报价版
     面",或者点选主菜单"期权",返回期权
     报价版面.

| <u>期权工型投价</u> 统计 🛄<br>233.33% | ▶ 90000021 50ETF购3月1450                |
|-------------------------------|----------------------------------------|
| LEVEL 2 - 200.009             | 卖③ 0.009 129<br>卖④ 0.008 289           |
| 115.679                       | 0.006 11                               |
| 5 档行情 133.339                 | <u>卖① 0.005 8</u>                      |
| 1.00.000                      | 买② 0.002 113                           |
|                               | 买③ 0.001 218<br>买④                     |
| 66.87%                        | <u> Ś</u> Ś                            |
| <u> </u>                      | 最新 0.005 今开 0.005                      |
|                               | 资幅 66.67% 最低 0.003                     |
| 六月华大五 133%                    | 结异 0.005 昨结 0.003<br>总量 2801 金額 14.93万 |
| 文勿认念汉                         | 持合 11922 仓差 -89<br>游信 0.142 姓信 0.001   |
| 到期提示                          | 状态 闭市时段                                |
| 10.00%                        | 提示 存续期剩余仅6天                            |
| 1 33.339                      | 上次党价 0.003                             |
| 合约信息 68.67*                   | 新秋美加 KAPKA 1.450                       |
| 200.009                       | 合约单位 10000<br>上市日期 2013-12-26          |
| 13400                         | 到期日期 2014-03-26                        |
| 价值分析                          | 内在价值 -0.04<br>时间价值 0.00                |
| 12068                         | 溢价率% 3.34<br>杠杆比率 281.6                |
| 1 2029                        | 历史波动率 0.171                            |
| 人 风险指标 1989                   | 隐含波动率 0.256<br>Dolta 0.0965            |
| 11948                         | Gamma 5.5477                           |
|                               | Rho 0.0022                             |
| 11909                         | Theta -0.1657<br>理论价格 n.nn1            |
|                               |                                        |
|                               |                                        |
| + - 0                         | 第 价 细 盘 垫 咩 值 士                        |
|                               |                                        |

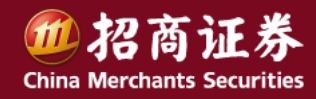

#### • 期权行情——期权看盘

• 使用行情类型标签,切换到"期权看盘"版面。是在T型报价的基础上,增加选定合约的分时图、K线图和盘口信息。 方便用户对期权合约和标的证券进行比较和监控。

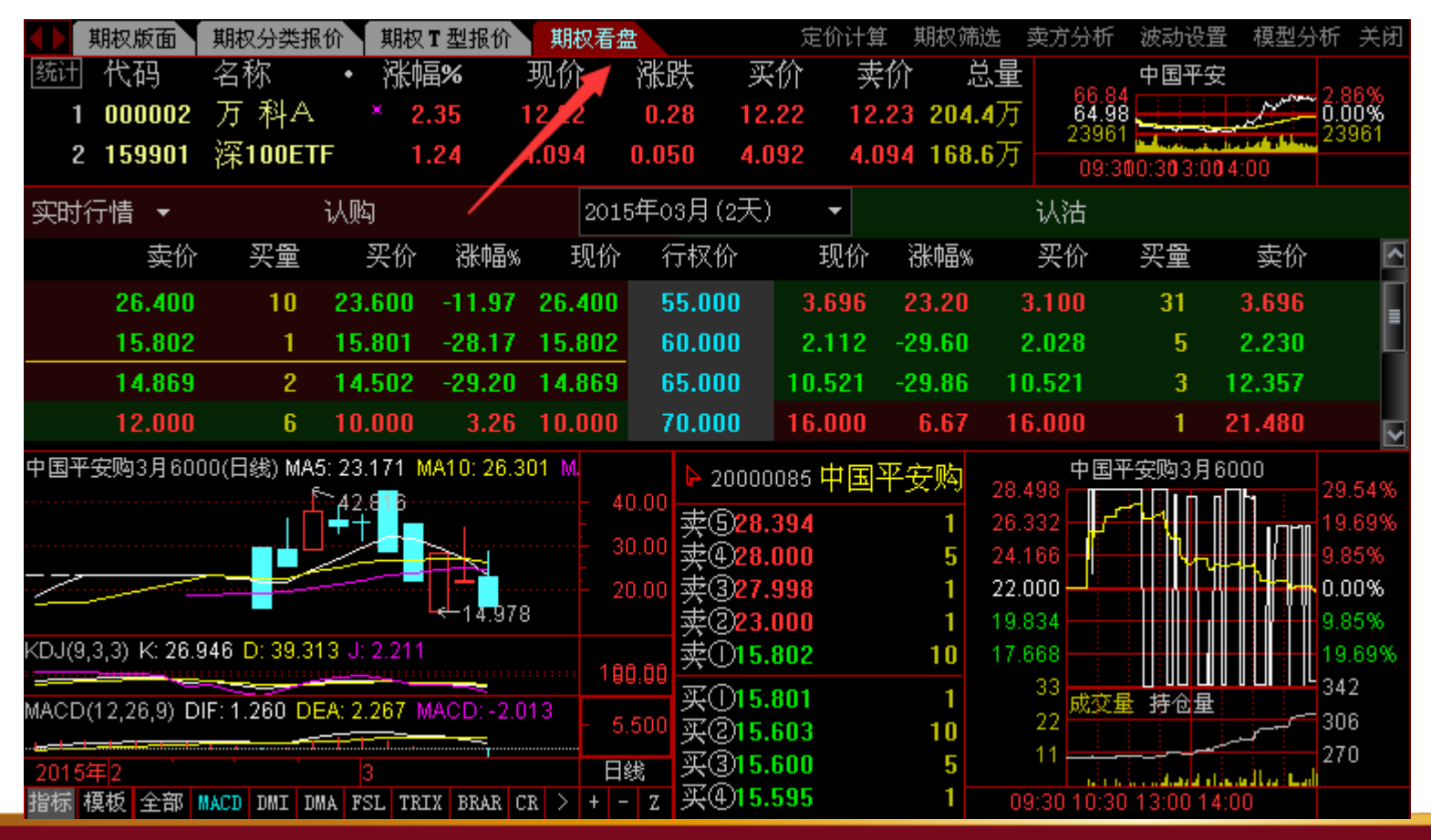

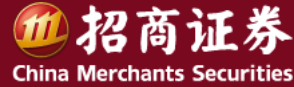

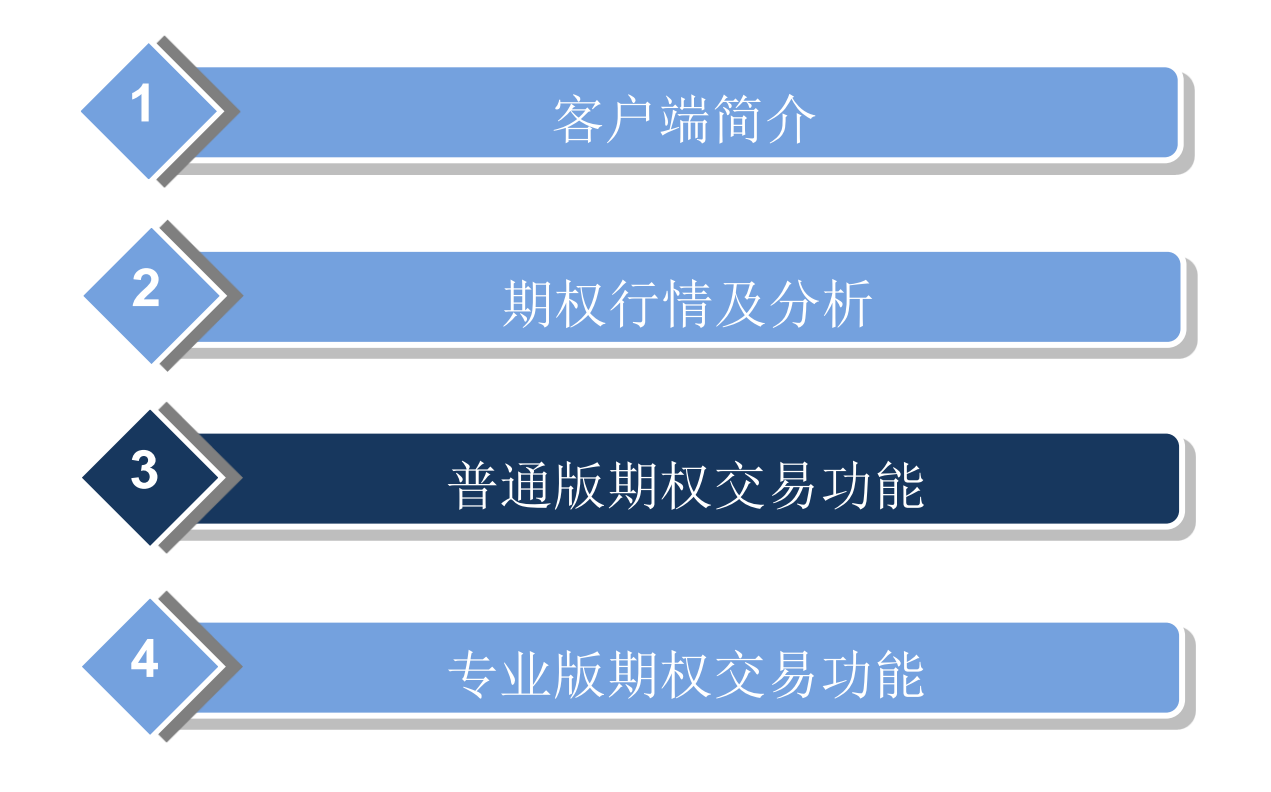

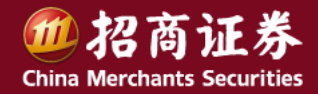

#### 普通版期权交易功能

界面要素 •

期权交易功能菜单;委托下单区;指定合约行情盘口信息;持仓合约信息

|      | 个股期权        |   | 刷新转账  | 买入开仓    | 帮助锁定     | 系统 多账号   | 80888000000789普 | 308: 🗸 - |       |
|------|-------------|---|-------|---------|----------|----------|-----------------|----------|-------|
| 11   | 点此进入期权交易专业版 | ^ |       | 20011   |          |          |                 |          |       |
| ø    | 备兑券锁定       |   | 期权市场: | 上海      |          | ~        |                 | 合约编码     | ~     |
| &    | 备兑券解锁       |   | 证券代码: |         |          |          |                 | 20000094 | 60    |
| ø    | 备兑开仓        |   | 到期月份: |         |          | ~        |                 | 10000021 | 159   |
| &    | 备兑平仓        |   | 行权价格: |         |          | ✓ –      |                 | 10000025 | 159   |
| ø    | 买入开仓        |   | 期权类型: | ●以购 ○以: | 沽        |          |                 | 10000026 | 155   |
| 8    | 卖出平仓        |   | 交易代码: |         |          | ~        |                 | 10000021 | 159   |
| 8    | 卖出开仓        |   | 合约编码: |         |          |          |                 | 1.000050 | 159   |
| Þ    | 买入平仓        |   | 报价方式: | 限价GFD   |          | ✓ 指定     | E合约盘口信息         | 10000051 | 159   |
| Ľ    | 行权          |   | 可用资金: |         |          |          |                 | 10000052 | 159   |
| £665 | 撤单          |   | 委托价格: |         |          | →<br>走   |                 | 20000021 | 000   |
| Ť    | 协议行权设置      |   | 最大可开: |         | <b>全</b> | 部米       |                 | 20000024 | 000   |
| Ä    | 银衍转账        |   | 委托数量: |         |          | ₩<br>₩   | 持合合约信息          | 20000028 | 000   |
| Ĩ.   | 🞗 银衍转账      |   | 「田田   | I       | ヹゝヸ      |          | 00 G H 10 H 10. | 10000022 | 159   |
|      | ♀ 转账流水查询    |   |       |         | 200      | <u> </u> |                 | 10000027 | 159 🛩 |
| Θ    | 査询          | ¥ |       | 约-均用已-坝 |          | 委托       | 「甲」             | <        | >     |

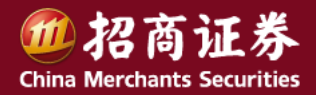

#### 普通版期权交易功能

#### • 功能菜单

按菜单名称比较容易理解,主要有:

- (1) 切换到"专业版"交易界面;
- (2) 合约开仓平仓及行权;
- (3) 银衍转账;
- (4) 资产交易等各种查询功能。

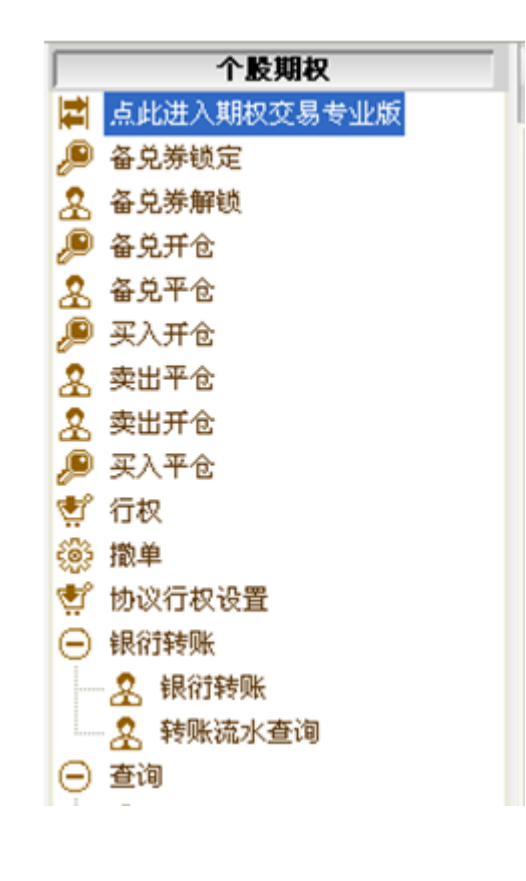

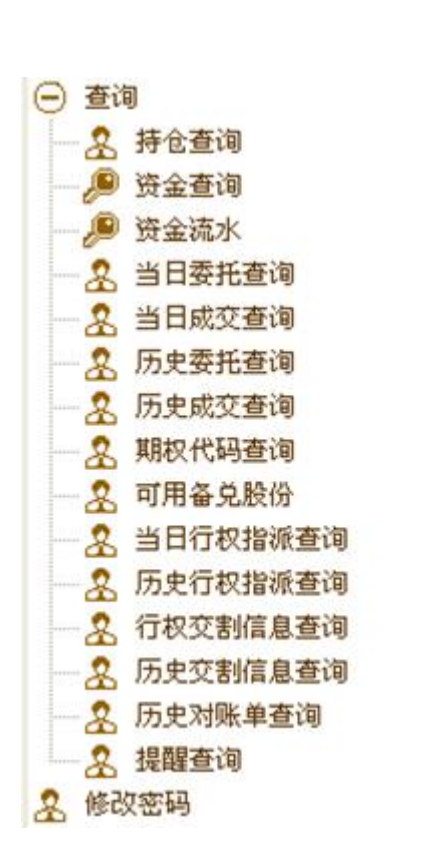

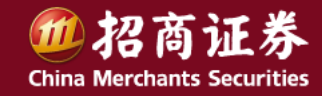

买卖下单界面 •

可以顺序输入委托单内容。也可直接输入"合约编码",然后确定"报价方式"及价格。 价格的输入(如需),可以点选图中盘口中报价来自动填写。 合约信息,也可双击图中右侧持仓合约来自动填写后,再行修改参数。

| 期权市场:         | 深圳                   | 卖五 2.9630                      | 5 | 合约编码     | 合约交易代码             |    |
|---------------|----------------------|--------------------------------|---|----------|--------------------|----|
| 证券代码:         | 000002 万科A           | 奕四 2. 9100<br>  卖三 2. 8920     | 5 | 20000072 | 601318C1506M07000  | 中  |
| 到期月份:         | 20150325             | 卖二 2.8010                      | 5 | 10000022 | 159901C1503M003800 | 深1 |
| 行权价格:         | 10,000000            | 卖一 2.7900                      | 1 | 10000050 | 159901C1503M003600 | 深1 |
| 胡む米利。         |                      | 买一 2.7760                      | 5 | 10000051 | 159901P1503M003500 | 深1 |
| ****          |                      | 头二 2.7750                      | 1 | 10000052 | 159901P1503M003600 | 深1 |
| 交易代码:         | 000002C1503M010000   | 头土 2.7720                      | 5 | 20000021 | 000002C1503M012000 | 万  |
| 合约编码:         | 20000049 万科A购3月10000 | 头四 2.7660<br>  买五 2.6640       | 5 | 20000022 | 000002C1503M013000 | 万  |
| 报价方式:         | 限价GFD                |                                |   | 20000026 | 000002P1503M012000 | 万  |
| 可用资金:         | 2967126_92           | 现107 2.7940 涨停<br>时收 o 7040 时后 |   | 20000027 | 000002P1503M013000 | 万  |
| <b>赤</b> 坵价权  |                      | 申F4次 2.1940 武力学                |   | 20000049 | 000002C1503M010000 | 万  |
|               | 2. 106 ・元            |                                |   | 20000050 | 000002C1503M011000 | 万  |
| <b>最</b> 大可井: | 63.00 全部 张           |                                |   | 20000051 | 000002P1503M010000 | 万  |
| 委托数量:         |                      |                                |   | 20000052 | 000002P1503M011000 | 万  |
| 重置            | 买入开仓                 |                                |   | 10000021 | 159901C1503M003700 | 深1 |
|               |                      |                                |   | 10000051 | 159901P1503M003500 | 深1 |
|               |                      |                                |   | 10000052 | 159901P1503M003600 | 深1 |
|               |                      |                                |   | 20000021 | 000002C1503M012000 | 万  |
|               |                      |                                |   | 20000022 | 000002C1503M013000 | 万  |
|               |                      |                                |   | 20000023 | 000002C1503M014000 | 万  |

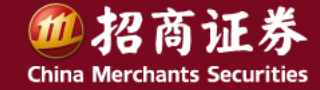

#### 普通版期权交易功能

- 上海市场的报价方式
  - 限价 GFD: 用户指定委托价格,该委托当日有效,未成交部分可以撤销
  - 限价 FOK 全成或撤:用户指定委托价格,委托立即全部成交否则自动撤销委托。
  - **市价 IOC 剩余即撤:**用户无须指定委托价格,按照当前市场上可执行的最优报价成交,未成交部分自动 撤销。
  - **市价剩余转限价 GFD**:用户无须指定委托价格,按照当前市场上可执行的最优报价成交,未成交部分转限价(按成交价格申报)
  - **市价 FOK 全成或撤**:用户无须指定委托价格,按照当前市场上可执行的最优报价立即全部成交否则自动 撤销委托。

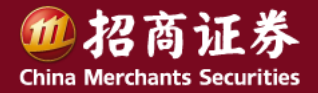

#### 普通版期权交易功能

- 深圳市场的报价方式
  - **限价GFD**: 投资者可设定价格,在买入时成交价格不超过该价格,卖出时成交价格不低于该价格。限价指 令当日有效,未成交部分可以撤销。
  - 限价FOK全成或撤:投资者可设定价格,在买入时成交价格不超过该价格,卖出时成交价格不低于该价格。
     如与申报进入交易主机时集中申报簿中对手方所有申报队列在上述价格限制下依次成交能够使其完全成交的,则依次成交,否则申报全部自动撤销。
  - 对方最优价格:以申报进入交易主机时集中申报簿中对手方队列的最优价格为其申报价格。如申报进入交易主机时,对手方无等待队列,申报自动撤销。未成交部分以限价形式保存在申报簿的本方队列中,可以撤销。
  - **本方最优价格**: 以申报进入交易主机时集中申报簿中本方队列的最优价格为其申报价格,以限价形式保存 在申报簿的本方队列中,可以撤销。如申报进入交易主机时,本方无等待队列,申报自动撤销。
  - **即时成交剩撤**:以对手方价格为成交价,与申报进入交易主机时集中申报簿中对手方所有申报队列依次成 交,未成交部分自动撤销。
  - **五档即成剩撤**:以对手方价格为成交价,与申报进入交易主机时集中申报簿中对手方最优五个价位的申报 队列依次成交,未成交部分自动撤销。
  - **全额成交或撤销**: 以对手方价格为成交价,如与申报进入交易主机时集中申报簿中对手方所有申报队列依 次成交能够使其完全成交的,则依次成交,否则申报全部自动撤销。

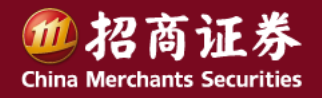

目录

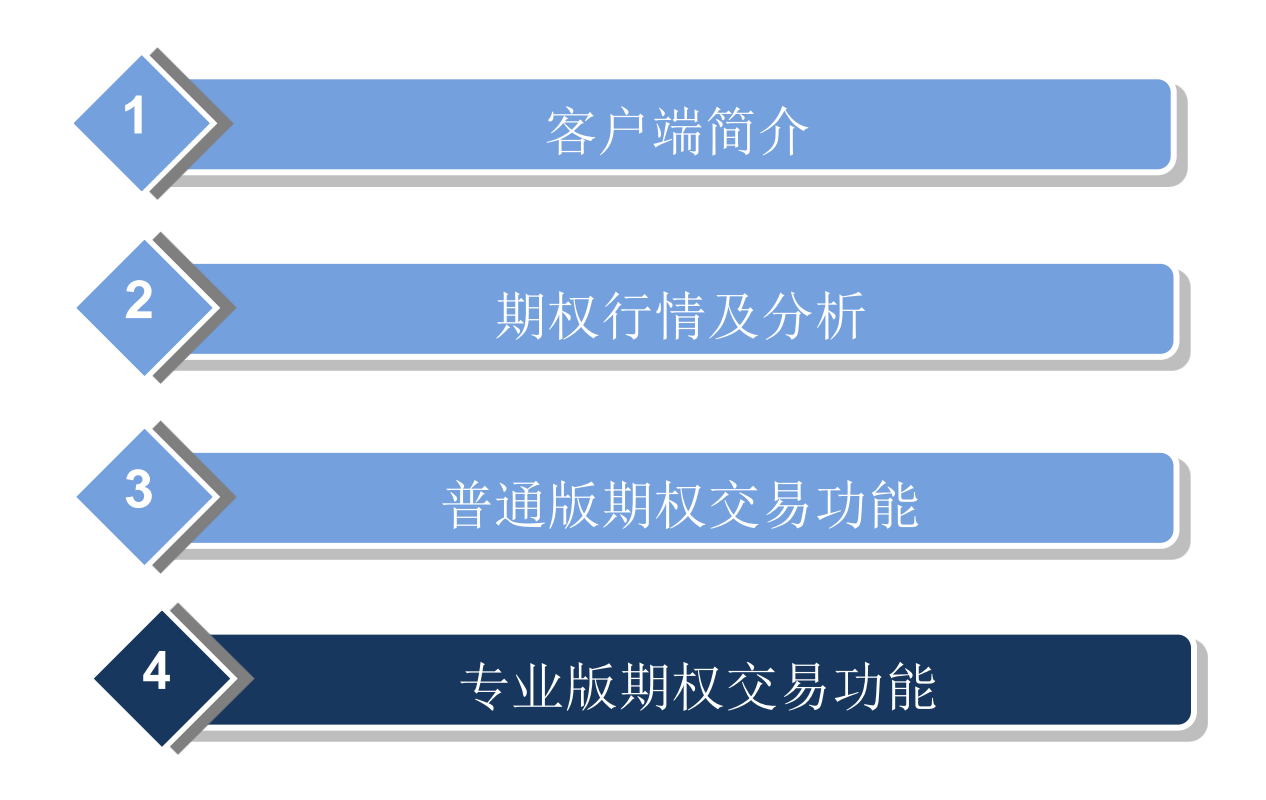

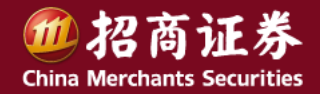

### 专业版期权交易功能

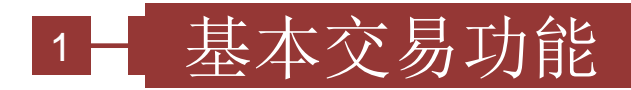

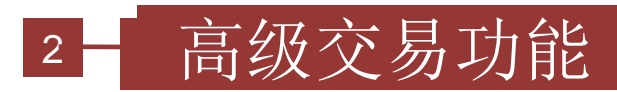

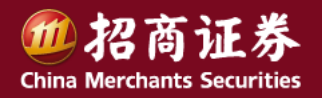

界面要素

主要由下单面板、持仓列表、委托列表3部分组成。如下图所示

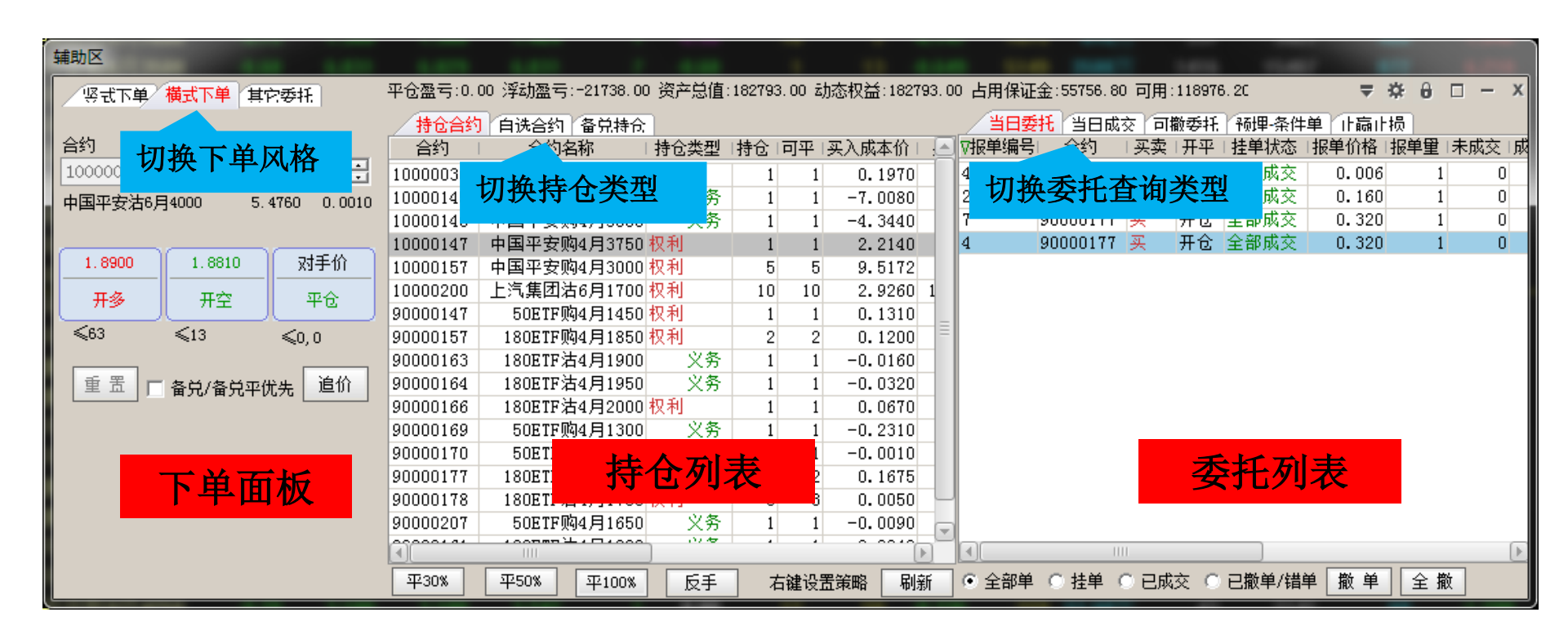

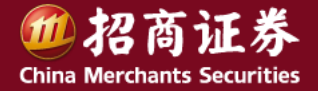

• 下单界面特别说明

| பி | <b>」</b> 。合约代码跟随行情图发生变化, |
|----|--------------------------|
|    | □                        |
| GÐ | CP . 价格跟随当前盘口对价动态变化;     |
|    | 🥩 . 价格不跟随盘口价格            |
| 备兑 | 勾选之后按备兑开仓或备兑平仓           |
| 重置 | 清空下单面板中的内容               |

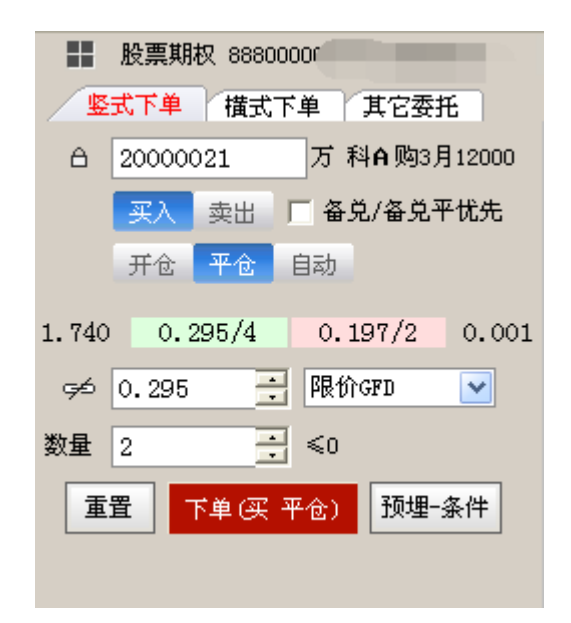

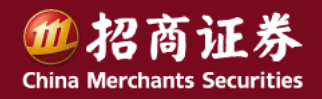

• 竖式下单

#### - 下单流程

- 1. 选择交易合约;
- 2. 选择买卖方向;
- 3. 选择开平方向;
- 4. 选择价格类型,若是限价单需要输入价格;
- 5. 输入委托数量;
- 6. 点击"下单"按钮发送交易委托;
- 7. 若是备兑开平仓,需要选中"备兑/备兑平优先"复选框。

| <u>₿</u> 5 | 式下单      | 橫式下    | 単其     | 它委托            |        |
|------------|----------|--------|--------|----------------|--------|
| Â          | 90000    | 181    | 180ETH | 啊9月1           | 700    |
|            | 买入       | 卖出     | □ 씁    | 兑/备兑           | .平优先   |
| <b>.</b>   | 开仓       | 平仓     | 自动     | 价/县            | 账信价    |
| 0.404      | 0 0.1    | 980/47 | 0.19   | 965/27         | 0.0280 |
| 96         | 0.196    | 2      | 限的     | îfgFD          | ~      |
| 数量         | 1        | -      | ≤ ≤10  | )0 <b>最大</b> i | 可交易量   |
| 重置         | <b>ب</b> | 单续于    | f仓)    | 预埋−            | 条件单    |

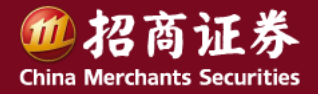

- 竖式下单
  - 交易合约输入方式
    - 将锁定图标切换到锁定状态 △ ,在代码框中手动输 入合约;
    - 将锁定图标切换到打开状态 「」,在分类报价列表及 T型报价列表中选中一个合约,或者打开期权合约的K线分 析图或分时分析图,系统自动将行情中显示的合约代码填 到交易代码框中;
    - 在【期权交易设置】-【自选合约】下设置自选合约。将 锁定图标切换到锁定状态
       ,单击【自选合约】标 签下的合约代码,可将合约代码快速输入到代码框中。

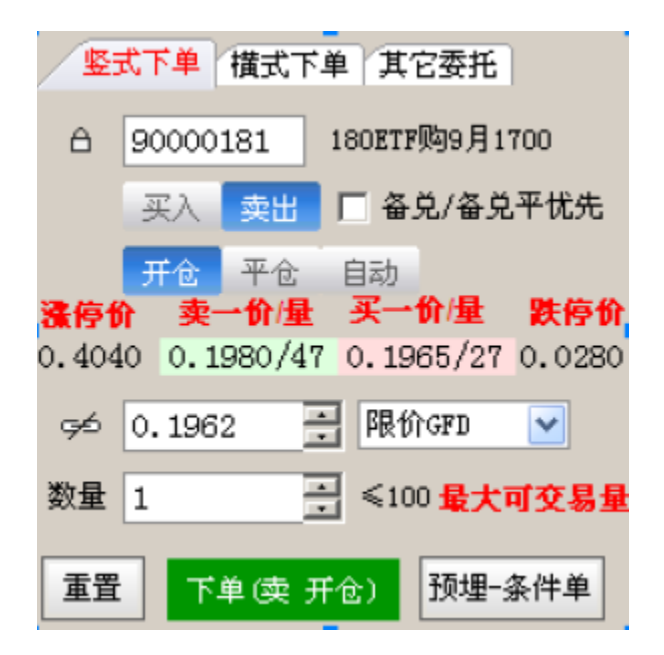

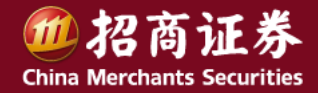

- 竖式下单
  - 报价方式

同普通版的报价方式。上海、深圳市场按合约分别有不同选项。

- 价格输入方式
  - 使用键盘输入价格;
  - 单击价格条输入价格(分别为:涨停价、卖1、买1、跌停
     价)。
  - − 将联动图标设为联动状态 □,动态获取盘口对价(适用"限价GFD"类型)。
  - 市价无需输入价格。

| <u></u> 竖: | 式下单   | 橫式下    | 单 其    | 它委托                 |        |
|------------|-------|--------|--------|---------------------|--------|
| â          | 90000 | 181    | 180ETF | 购9月1                | 700    |
|            | 买入    | 卖出     | □ 备.   | 兑/备兑                | 平优先    |
| -          | 开仓    | 平仓     | 自动     | 6) (B               | 叶齿谷    |
| 0.404      | 0 0.1 | 980/41 | 7 0.19 | 65/27               | 0.0280 |
| 96         | 0.196 | 2      | - 限化   | ÌGFD                | ~      |
| 数量         | 1     | E      |        | 0 <mark>最大</mark> i | 可交易量   |
| 重置         | 下.    | 单读于    | Ŧ仓)    | 预埋∹                 | 条件单    |

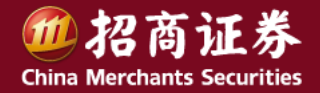

- 竖式下单
  - 数量输入方式
    - 使用键盘输入数量;
    - 点击数量框后面的最大可交易数量,输入全部数量;
    - 在【期权交易设置】-【下单设置】中选中"可以用鼠标输入常用
       手数"复选框。单击数量框,弹出软键盘,使用鼠标选取委托数量。

#### - 自动开平规则

- 开平原则,若当前合约无持仓则开仓,有持仓买卖方向相同则加仓, 有持仓买卖方向相反则平仓;
- 开平设置,在【期权交易设置】-【开平设置】中,选择一种开平规则:
- 按可平量全平。
- 按输入数量平仓,如果持仓量不足,只平持仓量。
- 按输入数量平仓,如果持仓量不足,按差量反向开仓

|   |          | 股票期权 88800000   |       |
|---|----------|-----------------|-------|
|   | <u>_</u> | 式下单 橫式下单 其它委托   | ÷ )   |
|   | â        | 20000021 万科A购3月 | 12000 |
|   |          | 买入 卖出 🗌 备兑/备兑平  | 优先    |
|   |          | 开仓 平仓 自动        |       |
|   | 1.740    | 0.295/4 0.197/2 | 0.001 |
|   | 95       | 0.295 📑 限价GFD   | ~     |
| þ | 数量       | 2 €0            |       |
|   | 重        | 置 下单(买 平仓) 预埋-3 | ≹件    |
|   |          |                 |       |

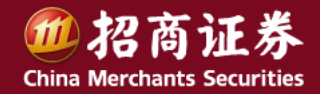

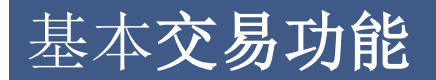

- 横式下单
  - 下单流程
    - 选择交易合约;
    - 选中价格类型;
    - 输入委托数量;
    - 点击"多"、"空"、"平仓"按钮,发送交易委托。
    - 若是备兑开平仓,需要选中"备兑/备兑平优先"复选框

| 股票期权 8880000007 |         |             |  |  |  |  |  |
|-----------------|---------|-------------|--|--|--|--|--|
| 竖式下单            | 横式下单    | 其它委托        |  |  |  |  |  |
| 合约              | 价格类型    | 数量          |  |  |  |  |  |
| 10000025        | 合 対手价 🔤 | ✓ 1 ÷       |  |  |  |  |  |
| 深100ETF购3月      | 4100 0. | 4912 0.0001 |  |  |  |  |  |
|                 |         |             |  |  |  |  |  |
| 0.0923          | 0.0918  | 对手价         |  |  |  |  |  |
| 开权利仓            | 开义务仓    | 平仓          |  |  |  |  |  |
| ≤217            | ≤292    | ≤1,0        |  |  |  |  |  |
| 重置              |         | 追价          |  |  |  |  |  |

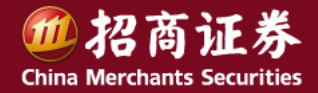

- 横式下单
  - 价格类型
    - 限价委托,以对手价、排队价、最新价、超价、涨跌停价来确定申 报价格。
  - 追价

若代码框中填写的合约有未成交委托,可以使用追价功能。

- 追价时,系统自动先撤未成交单再追价;
- 追价的价位,使用【期权交易设置】-【追价设置】进行设置;
- 每点击一次追价按钮,执行一次追价操作;
- 买和卖两个方向都有未成交委托的情况下,对两个方向同时执行追 价操作

| ₩ 股票期        | 权 8880000007 |             |
|--------------|--------------|-------------|
| 竖式下单         | 横式下单         | 其它委托        |
| 合约           | 价格类型         | 数量          |
| 10000025     | 合 对手价 🔤      | ✓ 1 Ξ       |
| 深100ETF购3月   | 4100 0.4     | 4912 0.0001 |
|              |              |             |
| 0.0923       | 0.0918       | 对手价         |
|              |              |             |
| 开权利仓         | 开义务仓         | 平仓          |
| 开权利仓<br>≤217 | 开义务仓<br>≤292 | 平仓<br>≤1,0  |

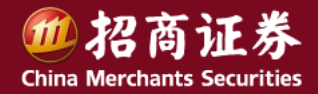

闪电下单 •

 "期权专业版"已经登录的情况下, 右键点行情中任一合约,选"闪电下 单",即可快速委托。(如右图)

| 合约代码     | 持仓量     | 卖量             | 卖价                | 买量 |
|----------|---------|----------------|-------------------|----|
| 20000093 | <u></u> | 1              | 16,999            | 1  |
| 20000021 |         | 1              | .800              | 17 |
| 20000022 | 打开      |                | .927              | 5  |
| 20000023 | 设置条件    | +预警 Ctrl+      | <sup>Y</sup> .574 | 3  |
| 20000024 | 加入到自    | 选股 Alt+        | <sup>z</sup> .700 | 8  |
| 20000025 | ➡ 加入到板  | 〔块股 Ctrl+)<br> | z .036            | 0  |
|          | 从板块中    | P删除 Alt+       | D                 |    |

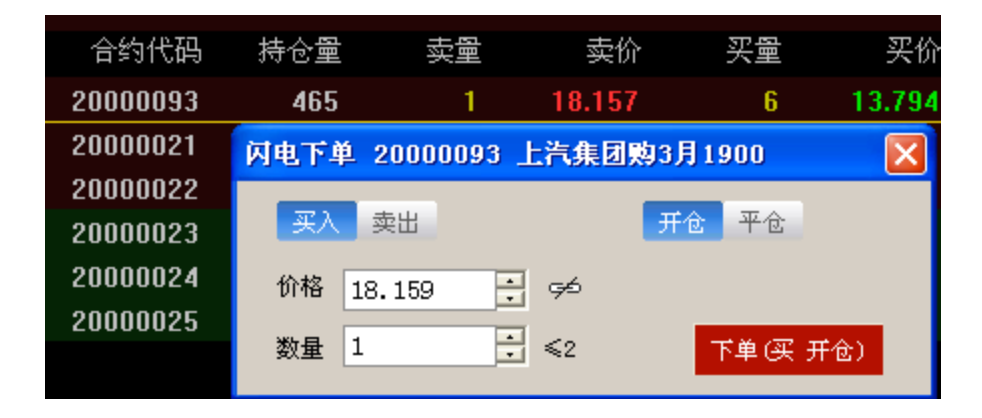

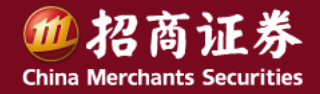

盘口下单 •

- "期权专业版"已经登录的情况下, 在合约行情图页面,点击如图标志, 可进行盘口下单。
- 价格可选中盘口价,也可在价格输入
   框选择其他委托方式。
- 超一买、超一卖,是在限价方式所选 价格的基础上,调整价格一个档位更 利于成交。

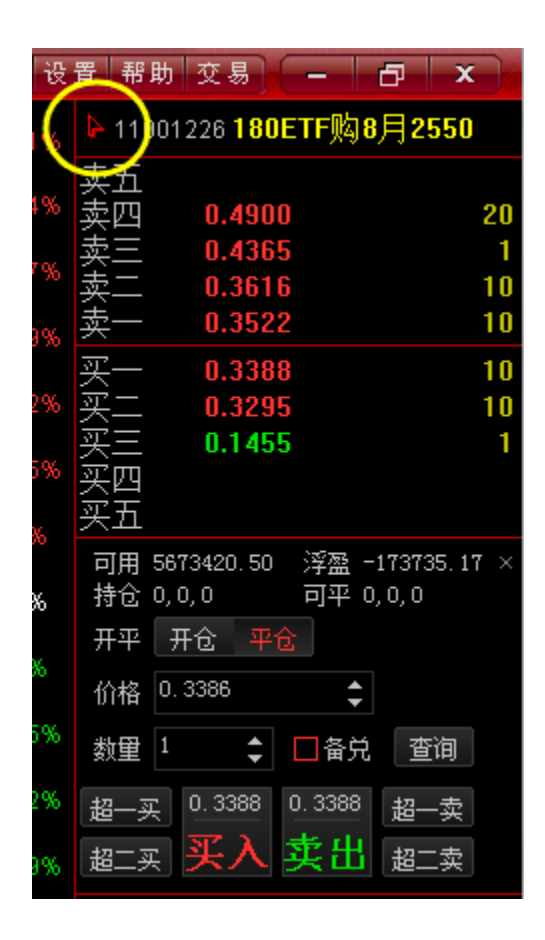

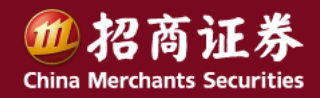

- 期权行权
  - 下单面板中,点选"其他委托 期权行权":
  - 输入行权合约;
  - 输入行权数量;
  - 点击"行权"按钮执行行权。
- 备兑券的锁定解锁
  - 下单面板中,点选"其他委托 锁定解锁"
  - 输入标的证券代码;
  - 选择锁定解锁方向;
  - 输入委托数量;
  - 点击下单按钮。

| 竖式    | 単不プ    | 横式    | 下单/其它     | 之委              | ₩ Ì         | 持合全约     |
|-------|--------|-------|-----------|-----------------|-------------|----------|
|       |        |       |           |                 | 期权行         | 权        |
|       | 200000 | 021   |           | M3.             | 锁定解         | 锁        |
|       | 买入     | 卖出    | □ 备兑/备    | ¥兑 <sup>:</sup> | 套利策         | 略下单      |
|       | 开仓     | 平仓    | 自动        |                 | 切换至         | 证券交易     |
|       |        |       |           |                 |             | 10000026 |
| L.740 | 0.2    | 295/4 | 0.197/    | /2              | 0.001       | 10000027 |
| -4 2  | 107    | -     | READ ARD  |                 |             | 10000049 |
| φο [  | ). 197 |       | PK01.04.D |                 |             | 10000050 |
| 数量(   | )      | -     |           |                 |             | 10000052 |
|       |        |       | -         |                 | <b>A</b> 11 | 20000021 |
| 重置    | ť      | 下単(买  | 平仓) 10    | 7進-             | 条件          | 20000024 |
|       |        |       |           |                 |             | 20000028 |

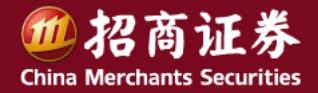

#### • 自动行权

在专业版交易委托界面,选择右上角"查"按钮。 在综合查询窗口中,选择"协议行权"标签页。

- 选择交易板块;
- 选择行权策略类型:
- 实值深度X%即行权;
- 实值X元即行权;
- 设置策略值;
- 设置行权控制开关;
- 输入合约编码;
- 输入行权数量;
- 添加到自动行权列表。

|    |       | _      | 查       | 银▼  | <b>☆ 0</b> | □ - x |
|----|-------|--------|---------|-----|------------|-------|
| ÐÐ | ፴埋−条件 | ≠单 止嬴」 | L损 风控单  | 1   |            |       |
| 卖  | 开平    | 挂单状态   | 报单价格    | 报单量 | 未成交        | 成交量へ  |
| 卖  | 开仓    | 全部成交   | 1.0060  | 1   | 0          | 1     |
| 卖  | 开仓    | 全部成交   | 0. 0340 | 1   | Π          | 1     |

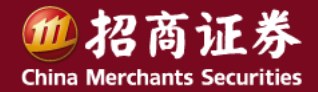

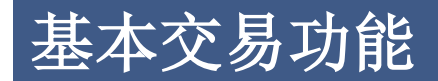

综合查询功能 •

在专业版交易委托界面,选择右上角"查"按钮,进入综合查询窗口。可查询: 历史委托、历史成交、协议行权、行权指派、历史行权指派、对账单、交割单等内容。

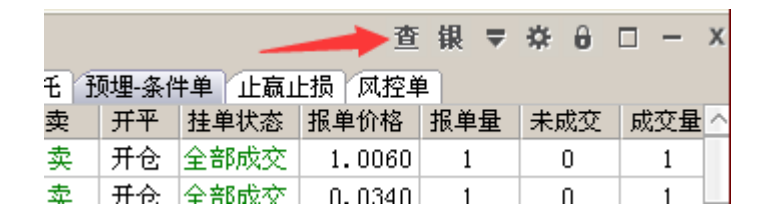

#### 综合查询

| 消息提醒                                     | 星 历史委托   | 历史成交世    | 协议行权 行权指派 历    | 5史行权指派 | 行权指派欠望 | 8欠券 历g     | に行权交割の   | 記 对账单 | 交割单  |
|------------------------------------------|----------|----------|----------------|--------|--------|------------|----------|-------|------|
| 开始日期: 2015-03-07 🗾 结束日期: 2015-03-09 🗾 查询 |          |          |                |        |        |            |          |       |      |
| 发生日期                                     | 成交时间     | 合约代码     | 合约名称           | 证券代码   | 持仓类别   | 买卖         | 开平       | 备兑标志  | 业务状态 |
| 20150309                                 | 16:00:01 | 10000051 | 深100ETF沽3月3500 | 159901 | 义务方    | 买入         | 平仓       | 非备兑   | 成交   |
| 20150309                                 | 16:00:01 | 10000051 | 深100ETF沽3月3500 | 159901 | 权利方    | 卖出         | 平仓       | 非备兑   | 成交   |
| 20150309                                 | 16:00:01 | 10000027 | 深100ETF沽3月3800 | 159901 | 义务方    | 买入         | 平仓       | 非备兑   | 成交   |
| 20150309                                 | 16:00:01 | 10000027 | 深100ETF沽3月3800 | 159901 | 权利方    | 卖出         | 平仓       | 非备兑   | 成交   |
|                                          |          |          |                |        | 1      | <b>—</b> • | <u> </u> | v     | n    |

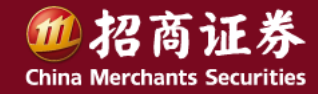

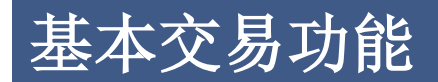

#### • 银衍转账

在专业版交易委托界面,选择右上角"银"按钮,即可银衍转账:

| 银衍转账 |      |      |      |      |            |            | X     | 58   | 248.21 | 11000 | 066      |
|------|------|------|------|------|------------|------------|-------|------|--------|-------|----------|
|      |      |      |      |      |            |            |       | 37   | 288.16 | 11000 | 067      |
| 银行代码 | 银行简称 | 银行账号 | 巾枰名称 |      | 期权可转资金     | 银行可转资金     | 银行简称  | 13   | 321.98 | 11000 | 068      |
|      |      |      |      |      | 2990474.64 | 0.00 査     |       | 17   | 314.68 | 11000 | 069      |
|      |      |      |      |      | 币种 转       | 账金额 资金密码   | 银行密码  | 14   | 351.69 | 11000 | 070      |
|      |      |      |      |      | 人民币 🔽 🕽    |            |       |      |        |       | <b>∠</b> |
|      |      |      |      |      |            |            |       | 查    | - 银 ▼  | * 0   | □ - ×    |
|      |      |      |      |      | 刷新转账记录     | 银行转期权      | 期权转银行 | 风控   | į 🔨    |       |          |
|      |      |      |      |      |            | , <u> </u> |       | 价格   | 报单量    | 未成交   | 成交量 ^    |
| 流水号  | 银行代码 | 银行名称 | 转账金额 | 操作时间 | 操作类别       |            | 摘要    | 0060 | 1      | 8     | 1        |
|      |      |      |      |      |            |            |       | 0340 | 1      | 0     | 1        |
|      |      |      |      |      |            |            |       | 0100 | 1      | 1     | 0        |
|      |      |      |      |      |            |            |       | 4570 | 1      | 1     | 0        |

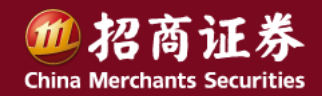

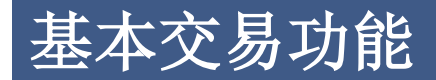

- 快速平仓
  - 双击平仓
    - 双击"持仓合约"列表中的合约,系统自动填写该合约的代码、名称、买卖方向、开平仓方向,可平数量以及平仓价格(依设置而定),点击"下单"按钮就可发送平仓委托(也可以设置为直接下单)。
  - 百分比平仓
    - 单击选中"持仓合约"列表中的合约,点击"持仓合约"窗口下的百分比按钮,可以实现部分持仓的
       快速平仓及反手操作。

| 持仓合约     | 自选合约                                                           | 组合持仓(套利策略)备户  | 很份 |    |    |           |         |   |  |
|----------|----------------------------------------------------------------|---------------|----|----|----|-----------|---------|---|--|
| 合约代码     | 市场                                                             | 合约名称          | 类型 | 持仓 | 可平 | 合约市值      | 买入成本价   |   |  |
| 11000980 | 上海                                                             | 300ETF购9月2850 | 权利 | 55 | 55 | 322850.00 | 0.5128  |   |  |
| 11000981 | 上海                                                             | 300ETF购9月2900 | 权利 | 89 | 89 | 481312.00 | 0.4166  |   |  |
| 11001011 | 上海                                                             | 180ETF购9月2700 | 权利 | 1  | 1  | 2690.00   | 0.2827  |   |  |
| 11001013 | 上海                                                             | 300ETF购9月3300 | 权利 | 1  | 1  | 1608.00   | 0.1881  |   |  |
| 11001087 | 上海                                                             | 300ETF沽9月3500 | 权利 | 2  |    | 全平        | 0.1318  |   |  |
| 11001235 | 上海                                                             | 180ETF沽8月2550 | 权利 | 78 |    | 平50%      | 0.0036  |   |  |
| 11001261 | 上海                                                             | 180ETF购8月2450 | 权利 | 1  |    | 3E2006    | 0.5795  |   |  |
| 11000971 | 上海                                                             | 180ETF购9月2500 | 义务 | 2  |    | 1.30%     | -0.5586 | - |  |
| 4        |                                                                |               |    |    |    | 自定义比例     | D       |   |  |
| ● 持仓 ● 前 | <ul> <li>● 持仓 ○ 散单 ○ 希腊值(散单)</li> <li>平仓% 反手 风控单 刷新</li> </ul> |               |    |    |    |           |         |   |  |

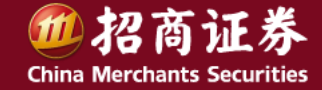

### 高级交易功能 – 平仓

- 右键平仓
  - 右键"持仓合约"列表,可以选择对价平仓、反手平仓并开仓、指定价平仓、定时平仓、超价平仓、
     涨跌停平仓、平上海昨仓、账户清仓及其他一些操作

| 功能                                     | 说明                             |
|----------------------------------------|--------------------------------|
| 对价平仓                                   | 多头持仓,取买一价平仓,空头持仓,取卖一价平仓        |
| 反手                                     | 分三步执行:①撤销该合约未成交委托单②以对价平仓③以对价开仓 |
| 壮亚合善                                   | 多头持仓:在均价的基础上上浮N个价位平仓           |
| 11111111111111111111111111111111111111 | 空头持仓:在均价的基础上下浮趴个价位平仓           |
| 止损单                                    | 设置止损单和跟踪止损单                    |
| 止嬴单                                    | 设置止嬴单                          |
| 保本单                                    | 设置保本单                          |
| 定时平仓                                   | 按设定的平仓时间、价格、数量,定时发送平仓委托        |
| 超价平仓                                   | 按设定的偏移价位发送平仓委托                 |
| 指定价平仓                                  | 指定价格平仓                         |
| 移仓                                     | 对于指定的持仓合约,先平仓同时同方向同数量并仓指定合约    |
| 账户清仓                                   | <b>渚空当前账户的所有持仓</b>             |

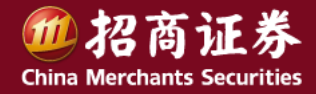

### 高级交易功能 – 自动下单

• 自动下单

**系统提供**合约的止盈止损、和整个账户风控。设置相关参数以后,启动监控,当 条件满足时,系统**会自动执行委托操作**。

| 持仓合约     | 自选合约    | 组合持行     | 全   春利策略   省  | 备兑股份    |     |          |            |        |
|----------|---------|----------|---------------|---------|-----|----------|------------|--------|
| 合约代码     | 市场      |          | 合约名称          | 类型      | 持仓  | 可平       | 合约市值       | 买入成本化一 |
| 11000972 |         | <u> </u> | 四八亚〇          | 7利      | 21  | 2        | 86814.00   | 0.283  |
| 11000980 | X1/17 C | 5        | 担いても          | 【利      | 40  | 40       | 187680.00  | 0.513  |
| 11000981 | 反手      |          | 指定们干仓         | 2利      | 89  | 89       | 366235.00  | 0.416  |
| 11000973 | 设置止损    | 単        | 挂半仓单          | 义务      | 194 | 194      | -691416.00 | -0.204 |
| 11001067 | 设置止网    | 道        | Mar Ca.       | 义务      | 52  | 52       | -47372.00  | -0.042 |
| 20000957 | 设置促为    | (益       | 账白洁合          | 义务      | 1   |          | -5.34      | -4.932 |
| 20001011 |         | -        |               | 义务      | 4   | 4        | -4.00      | 1.301  |
| 11000979 | 正明十日    |          |               | 备兑      | 1   | 1        | -4836.00   | -0.436 |
| 11001227 | 刷新      |          |               | 备兑      | 2   | 2        | -5954.00   | -0.255 |
| 11001087 | 輸出      |          |               | 2利      | 2   | 2        | 3032.00    | 0.131  |
| 11001014 | 上海      | 3001     | игдэдээээ     | - 义务    | 2   | 2        | 3942.00    | -0.197 |
| 11001012 | 「口谷」    | 2007     | סטככם טקשנות. | 111 Ful |     | U. 8. U. |            | 0 100  |
| ● 持仓 ○ 間 | 如单 〇 希腊 | 昔値 (散単   | 1)            |         | 1   | 平仓%      | 反手(风控      | 創新     |

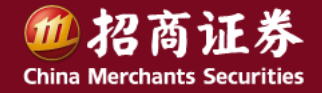

### 高级交易功能 – 止损单

- 止损单
  - 指定价止损
    - 即合约现价触及设定好的止损价时以对价止
       损掉部分或全部持仓。
    - 右键单击持仓合约列表选择"设置止损单"。
    - 设置止损价位和数量。若为多头持仓,止损 价位应设为低于现价;若为空头持仓,止损 价位应设为高于现价,否则提示"价差参数 已无意义"。

| 设置止损单                                                                                                    | <b>×</b>                        |
|----------------------------------------------------------------------------------------------------|---------------------------------|
| 90000121,50ETF购9月1400<br>□0000121 新增止损単<br>止损价 0.2589 _ 数里 3 _<br>□ 百分比止损 10 _ %<br>□ 跟盘浮动,价位回撤:<br>1.止赢止损单在本次运行有效,关机或退出软件会失刻<br>2.跟盘止损设置后,止损价会随行情浮动 | 启动/暂停 <b>)</b><br>价差参数已无意义<br>效 |

- 点击"运行"按钮。
- 跟盘浮动止损
  - 即价格从最高(最低) 回撤N个价位后以对价发送止损委托。
  - 右键单击持仓合约列表选择"设置止损单"。
  - 设置止损价位和数量。若为多头持仓,止损价位应设为低于现价;若为空头持仓,止损价位应设为高于
     现价,否则提示"价差参数己无意义"。
  - 选中"跟盘浮动"复选框,设置价格回撤单位。

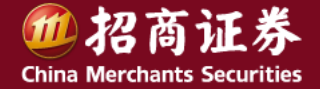

#### 高级交易功能

#### • 止盈单

#### - 触发指定价位发出委托

- 右键单击持仓合约列表选择"设置止盈单"。
- 设置止赢价位和数量。若为多头持仓,止赢价位应设为高于现价;若为空头持仓,止赢价位应设为
   低于现价,否则提示"价差参数已无意义"。
- 点击"运行"按钮,添加到止赢止损委托列表中。

#### - 提前发出止赢委托

- 右键单击持仓合约列表选择"设置止盈单"。
- 设置止赢价位和数量。若为多头持仓,止赢价位应设为高于现价;若为空头持仓,止赢价位应设为
   低于现价,否则提示"价差参数已无意义"。
- 点击"提前发送止赢委托"按钮

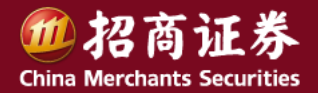

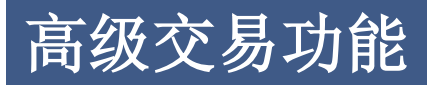

保本单

保本单,即在开仓均价基础上设置盈利价差作为保本价,当**价格回调**至保本价时触发止损的一种盈利 状态下的止损方式。

操作方法:

- 右键单击持仓合约列表,选择"设置保本单"。
- 设置盈利价差和满足条件时需要平仓的数量。
- 点击"运行"按钮,启动保本单,启动后的保本单会添加到"止赢止损"列表中。
- **-** 。
- 定时平仓

定时平仓,即对选中的合约按设定好的时间和价格,平掉部分或全部仓位。 操作方法:

- 右键单击持仓合约列表,选择"定时平仓"。
- 设置平仓时间、方向、价格和平仓数量。
- 点击"确定"之后,会添加到"止盈止损"列表中

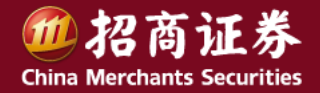

#### 高级交易功能

预埋单

- 单击"预埋单-条件单"按钮,选择"预埋单(手动发送)"。
- 设置下单参数。
- 点击"确定"按钮,设置好的下单会添加到"预埋单"列表下。
- 勾选一个或多个预埋单,点击发送按钮

| 预埋-条件单      |          |          |               | ×    |
|-------------|----------|----------|---------------|------|
| ○ 预埋单(手动)   | 发送)      |          |               |      |
| ○ 价格条件单     |          |          |               |      |
| ○ 持仓重条件单    | <u>é</u> |          |               |      |
| ◎ 时间条件单     |          |          |               |      |
| ● 盘口第一单(    | 开盘前可设置)  | )        |               |      |
| 条件:时间       | 到达       | 16:22:23 | ÷ 本次运行有效      |      |
| 委托:11000981 | 卖出 💟 平   | °C 🔽 対   | 手价 🔽 0.4166 📑 | 89 🛃 |
|             |          |          |               |      |
|             | 确定       |          | 取消            |      |

- 条件单
  - 单击"预埋单-条件单"按钮,选择一种条件单触发方式。
  - 设置触发条件和有效期间,条件单有当时有效和启动自动加载两种方式:
  - 当时有效,即条件单只在软件本次开启期间是有效的,再次登录软件时条件单失效。
  - 启动自动加载,即条件单在软件重启之后仍然有效,仅限当日。
  - 使用默认的下单参数,或重新调整下单参数。
  - 点击"确定"按钮,设置好的下单会添加到"预埋单"列表下。
  - 当行情触发设定条件时,系统自动以所设参数发送委托。

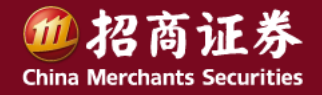

#### 策略交易版面:策略选择、损益和风险分析、下单匣等。

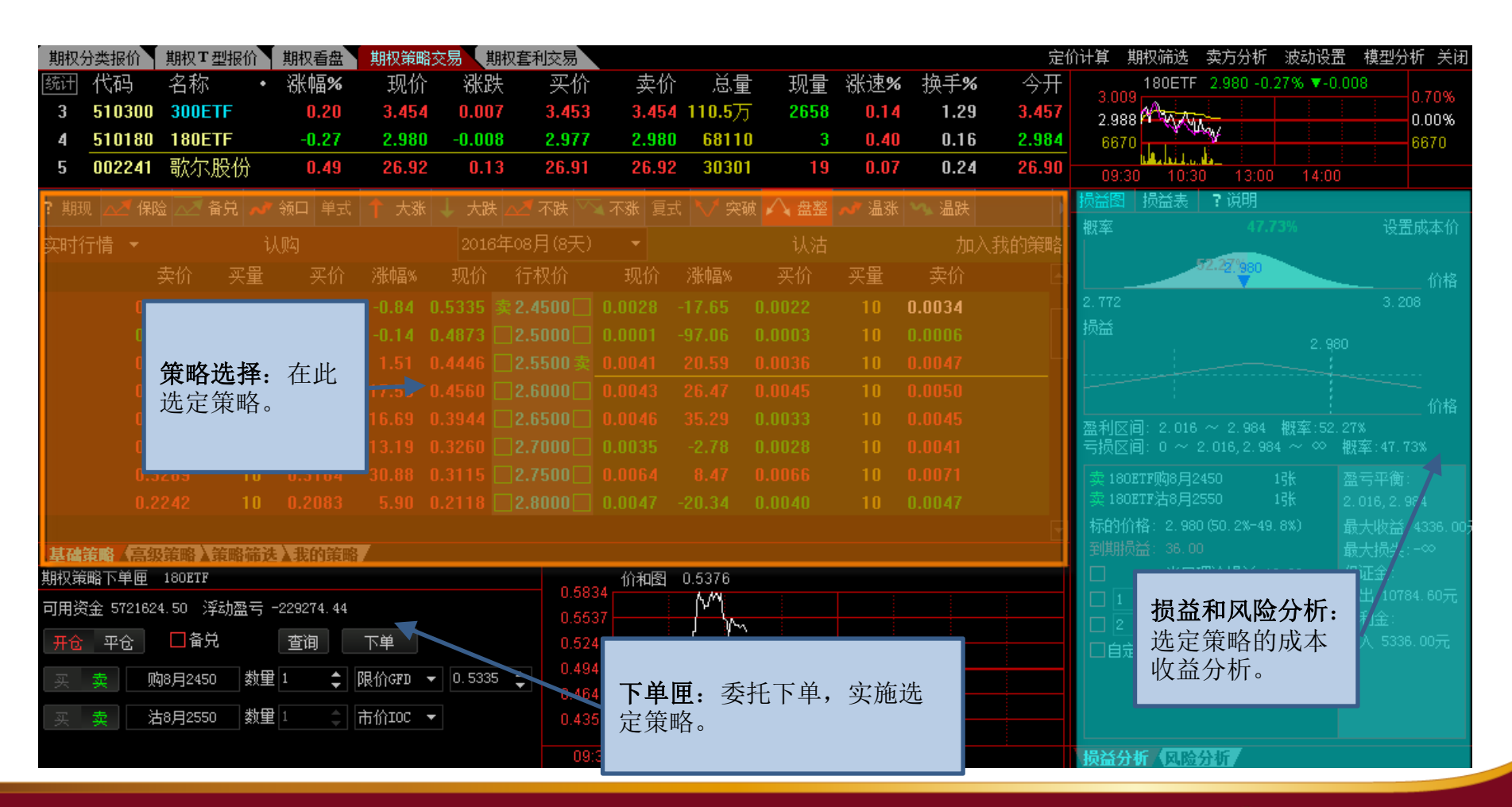

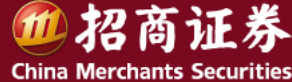

**基础策略**,包含期现策略、单式策略、复式策略3种类型。期现策略指持有标的证券时所采用的策略,单式是指由一个期 权合约组成的策略,复式策略指由两个期权合约组成的策略。

| ? 期现             | 🜌 保险 📈                                 | 备兑 📈 | 「 领口 単式 | : 🕇 大涨 | 👃 大跌   | : 🔼 不跌                 | 📉 不涨    | 复式            | ऻॖ 🔨 突破 | $\sim$ | 盘整   | 🛹 温涨                 | 🛰 温跌              |      |    |
|------------------|----------------------------------------|------|---------|--------|--------|------------------------|---------|---------------|---------|--------|------|----------------------|-------------------|------|----|
| 实时行              | 情 🔻                                    |      | 认购 🌈    |        | 2016   | 年08月(8 <del>]</del>    | 天) 🔹    |               |         |        | 认沽   |                      | 加                 | 入我的贫 | 策略 |
|                  | 卖价                                     | 买量   | 买价      | 涨幅%    | 现价     | 行权价                    | 现       | 价 :           | 涨幅%     | 买      | 价    | 买量                   | 卖价                |      |    |
|                  | 0.5685                                 | 5    | 0.5608  | 4.24   | 0.5608 | 卖 <mark>2.45</mark> 00 | 卖 0.001 | 3 -6          | 61.76 0 | 0.00   |      |                      |                   |      |    |
| 笙呐               | ************************************** | 単 弐  | 0,4340  | -8.03  | 0.4488 | 2.5000                 | 0.000   | 6 -8          | 82.35 ( | D.OO   | 策略   | 各组成合约                | <b>约</b> : 首先     | 选    |    |
| <b>東</b> 昭<br>夏式 | <b>7天空:</b>                            | 、牛八、 | 0.4386  | 0.57   | 0.4405 | 2.5500                 | 0.002   | 2 -3          | 35.29 ( | D.00   | 定板   | 示的、策 <sup>田</sup>    | 格类型、              | 合    |    |
| 20.              | •••••                                  |      | 0.4205  | 9.97   | 0.4267 | 2.6000                 | 0.004   | 3 2           | 26.47   | 0.00   | 约月   | 1 份, 然/<br>2 选 宁 目 f | <b>百仕</b> 执行<br>木 | 竹ム   |    |
| 策略               | <b>说明</b> :点"'                         | ?"查  | 0.3659  | 9.91   | 0.3715 | 2.6500                 | 0.004   | 15 3          | 32.35 ( | 0.00   | 些重约。 |                      | 中大天时              |      |    |
| ■ 看基             | 础策略和高约 体等败道明                           | 级策略  | 0.1605  | -44.06 | 0.1611 | 2.7000                 | 0.003   | i <b>0</b> -1 | 16.67 ( | 0.00   |      |                      |                   |      |    |
| 山中               | 仲모哈见明。                                 |      | 0.2556  | 8.78   | 0.2589 | 2.7500                 | 0.003   | 5 -4          | 40.68 ( | 0.00   | 28   | 20                   | 0.0040            |      |    |
|                  | 0.2167                                 | 15   | 0.2126  | 6.30   | 0.2126 | 2.8000                 | 0.001   | 8 -6          | 69.49 ( | 0.001  | 18   | 18                   | 0.0019            |      |    |
|                  | 0.1709                                 | 10   | 0.1670  | 23.26  | 0.1701 | 2.8500                 | 0.012   | 2 -2          | 27.81 ( | 0.013  | 22   | 13                   | 0.0129            |      |    |
|                  | 0.1244                                 | 25   | 0.1204  | 17.36  | 0.1244 | 2.9000                 | 0.016   | 3 -4          | 42.20 ( | D.01!  | 59   | 20                   | 0.0166            |      |    |
|                  | 0.1739                                 | 10   | 0.1708  | 64.06  | 0.1739 | 2.9500                 | 0.013   | 7 -           | 51.42 ( | D.013  | 37   | 2                    | 0.0137            |      |    |
|                  | 0.0657                                 | 10   | 0.0648  | 359.57 | 0.0648 | 3.0000                 | 0.064   | 16 -t         | 52.85   | 0.064  | 43   | 10                   | 0.0667            |      |    |
|                  | 0.0283                                 | 15   | 0.0270  | 328.79 | 0.0283 | 3.1000                 | 0.157   | <b>6</b> -1   | 15.13 0 | D.150  | 87   | 10                   | 0.1640            |      | -  |
| 基础策              | ◎ ▲高级策略 】                              | 策略筛  | 迭▲我的策暇  | 岛 /    |        |                        |         |               |         |        |      |                      |                   |      |    |

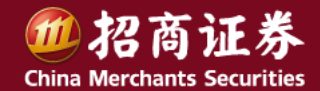

高级策略,更为复杂的策略,由3或4个合约组成。策略的选择和基础策略差异较大。

| 策略名称                    | 策略组                                | 权利金               | 会 保证金                                 | 预期收益                     | 收益率% 盈      | 利概率%  最大收益 🔺                 |
|-------------------------|------------------------------------|-------------------|---------------------------------------|--------------------------|-------------|------------------------------|
| 蝶式─认购突破                 | 180ETF1608/2.4500-2.55             | 00 <b>1021.(</b>  | 00 16931.2                            | 0 1021.00                | <u>6 42</u> | 100.00 1021.0 <mark>0</mark> |
| 蝶式─认购突破                 | 180ETF1608/2.450(                  |                   | ····································· | 0 172.00                 | 策略列表        | €:指定标的、策 <b>〕</b>            |
| 蝶式─认购突破                 | 180ETF1608/2.450( <mark>東</mark> 昭 | <b>尖尘:</b>        | 莺、 <del>铁</del>                       | 0 -371.00                | 略类型后        | 后,显示所有可用 <sub>1</sub>        |
| 蝶式─认购突破                 | 180ETF1608/2.450 (加入)              | 突破、盘整形成具          | 4体策 <b>31.2</b>                       | -153.00                  | 策略。         | D                            |
| 蝶式─认购突破                 | 180ETF1608/2.4500 略类               | 型。                | 11.2                                  | 0 4018.00                | 加入白褐        | ▶. 进口目休等败 <b>〕</b>           |
| 蝶式─认购突破                 | 180ETF1608/2.4500 3.10             |                   |                                       | -235.00                  | 可加到'        | "我的策略"                       |
| 蝶式-认购突                  | 认购突破 08/2.4500-3.30                | 00 1279.0         | 00 11060.2                            | <b>0</b> -601 <u>.00</u> | -0.14       | 11.13 2113.00                |
| 蝶式-认购突                  | 认沽突破 08/2.5000-2.60                | 00 -551.0         | 15931.2                               | -551.00                  | -3.34       | 0.00 -551.00                 |
| 蝶式一认购突                  | 认购盘整 78/2.5000-2.70                | 00 <b>-2591.(</b> | 00 14931.2                            | 0 -2591.00               | -14.79      | 0.00 -2591.00                |
|                         | 认洁盘整                               |                   |                                       |                          |             | <b>*</b>                     |
| 蝶式-认购突破 <mark>飞鹰</mark> | →选择策略 铁蝶→选择策略 铁鹰→                  | 选择策略 +加入我的        | 策略                                    |                          |             |                              |
| 方向 代码                   | 名称                                 | 数量 现价             | 涨幅%                                   | 买价 买量                    |             | <b>攻的归成<u>今</u></b> 纳,武公     |
| 卖出 11001261             | 180ETF购8月2450                      |                   |                                       |                          |             | 的"组成百约"。 成力                  |
| 买入 11001225             | 180ETF购8月2500                      | 2 0.4340          |                                       | 0.4340 3                 | 30 0.4      | 有人人力的使效主                     |
| 卖出 11001226             | 180ETF购8月2550                      | 1 0.4400          | 0 0.46                                | 0.4386 1                 | 10 0.4      |                              |
|                         |                                    |                   |                                       |                          |             |                              |
| 甘动华欧、古尔华                | ·•• 华咏辞法\ #····华咏                  |                   |                                       |                          |             |                              |

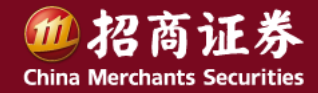

策略筛选,是按照标的价格等因素设定参数,筛选出符合要求的策略组合。

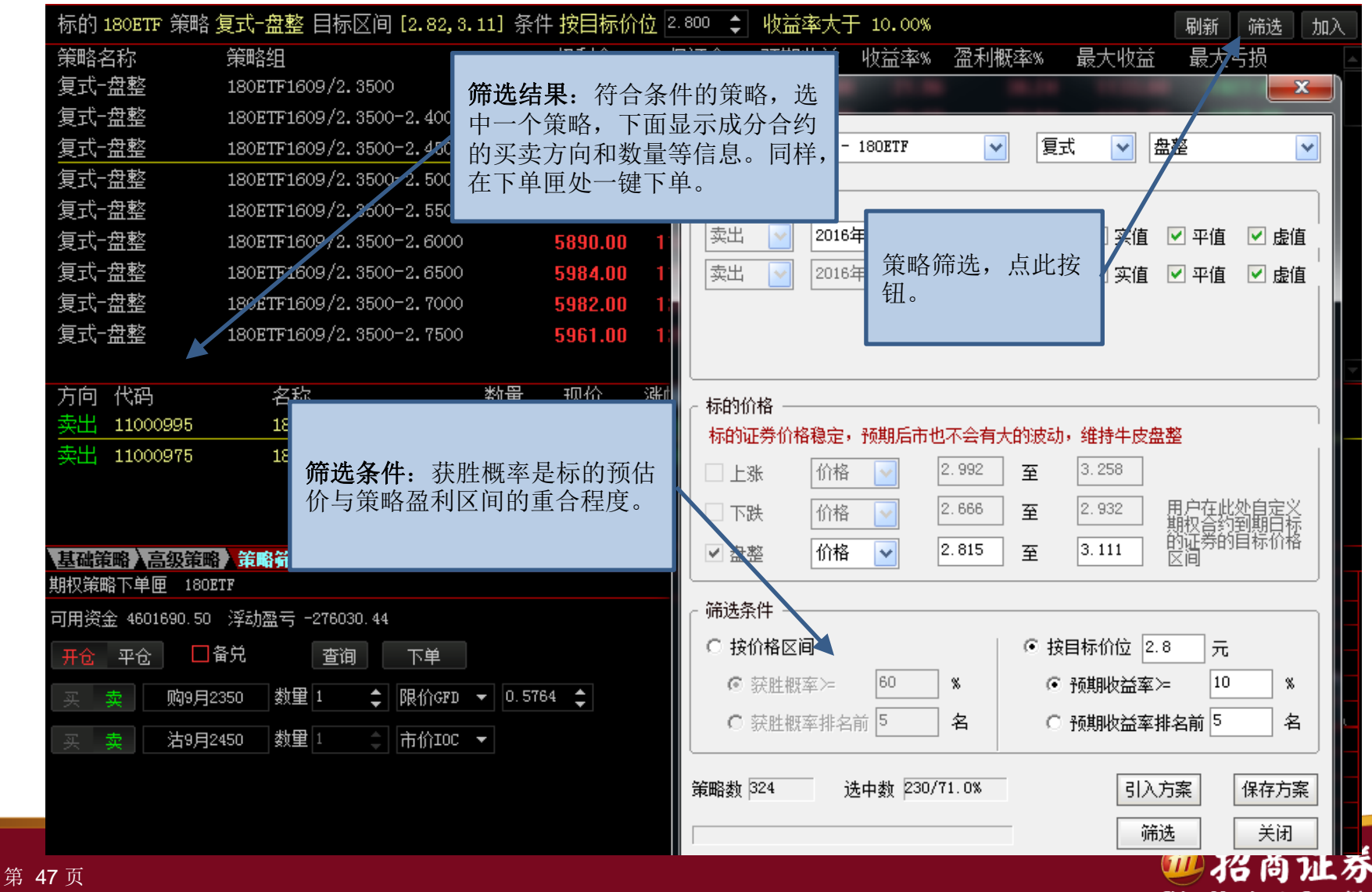

**China Merchants Securities** 

**我的策略**,是客户自己选定的策略,可在基础策略、高级策略、策略筛选中加入,也可使用"添加我的策略"创建自定义 策略。

| 策略名称                                 | 策略组                      |               | 权利金                                | 保证金                    | 预期收益   | 收益率%    | 盈利概率%         | 最大收益    | 最大亏   | 损      |  |
|--------------------------------------|--------------------------|---------------|------------------------------------|------------------------|--------|---------|---------------|---------|-------|--------|--|
| 蝶式─认购盘整                              | 180ETF1608/2.4500-3.1000 |               | 227.00                             | 11931.20               | 1037.0 | 0 8.86  | 95.03         | 3227.00 | -273  | 3.00   |  |
| 飞鹰─认沽突破                              | 180ETF1608/2.4500-2.6000 |               | -9.00                              | 3603.00                | -9.0   | 0 -0.25 | 0.00          | -9.00   | -50   | 9.00   |  |
| 复式−盘整                                | 歌尔股份1608/17.870          |               | 9041.85                            | 0.00                   | 89.6   | 2 0.00  | 56.26         | 9041.85 | -     | - 00   |  |
| 添加我的策略<br>删除选中策略<br>清空我的策略<br>关联标的品种 |                          | <b>管理</b> 略样键 | <b>自选:</b><br>,也可,<br>,<br>下<br>单。 | 可创建自定<br>刑除策略。<br>使用下单 | 义<br>匣 |         |               |         |       |        |  |
| 管理我的策略                               |                          |               |                                    |                        |        | _       |               |         |       |        |  |
| 方向 代码                                | 名称                       | 数量            | 现价                                 | 涨幅%                    | 买价 买   | 量 卖你    | うち 幸量 しんしんしょう | Delta ( | Gamma | Theta  |  |
| 卖出 92000001                          | 歌尔股份购8月1787OA            | 1             | 8.785                              | -1.63                  | 8.614  | 1 9.1   | 18 1          | 1.000   | 0.000 | -0.714 |  |
| 卖出 92000010                          | 歌尔股份沽8月1787OA            | 1             | 0.374                              | 18600                  | 0.365  | 1 0.3   | 75 1          | 0.000   | 0.000 | 0.000  |  |
|                                      |                          |               |                                    |                        |        |         |               |         |       |        |  |

基础策略入高级策略入策略筛选入我的策略

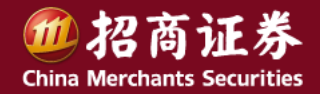

#### 期权策略交易 – 损益分析

**概率图**: ①标的现价; ②亏损概率; ③盈利概率; ④到期日价格小 于光标处价位的概率; ⑤到期日价格大于光标处价位的概率。

**损益图**: ①盈亏0线; ②盈亏平衡点; ③光标位置预估标的价格; ④盈利区间及概率; ⑤亏损区间及概率。

损益值:选中策略的成分合约;

标的价格,在损益图上预期标的价格,以及(到期日小于该值的概 率,大于该值的概率);

到期损益,按损益图上预期标的价格计算。

当日及N日后损益数值,勾选后,显示于损益图中。 策略初期成本及收益分析,供执行策略时候参考。

**损益表**: 以表格形式显示到期日不同的标的价格下,策略的总体盈 亏情况。

说明:策略交易的损益分析的详细说明。

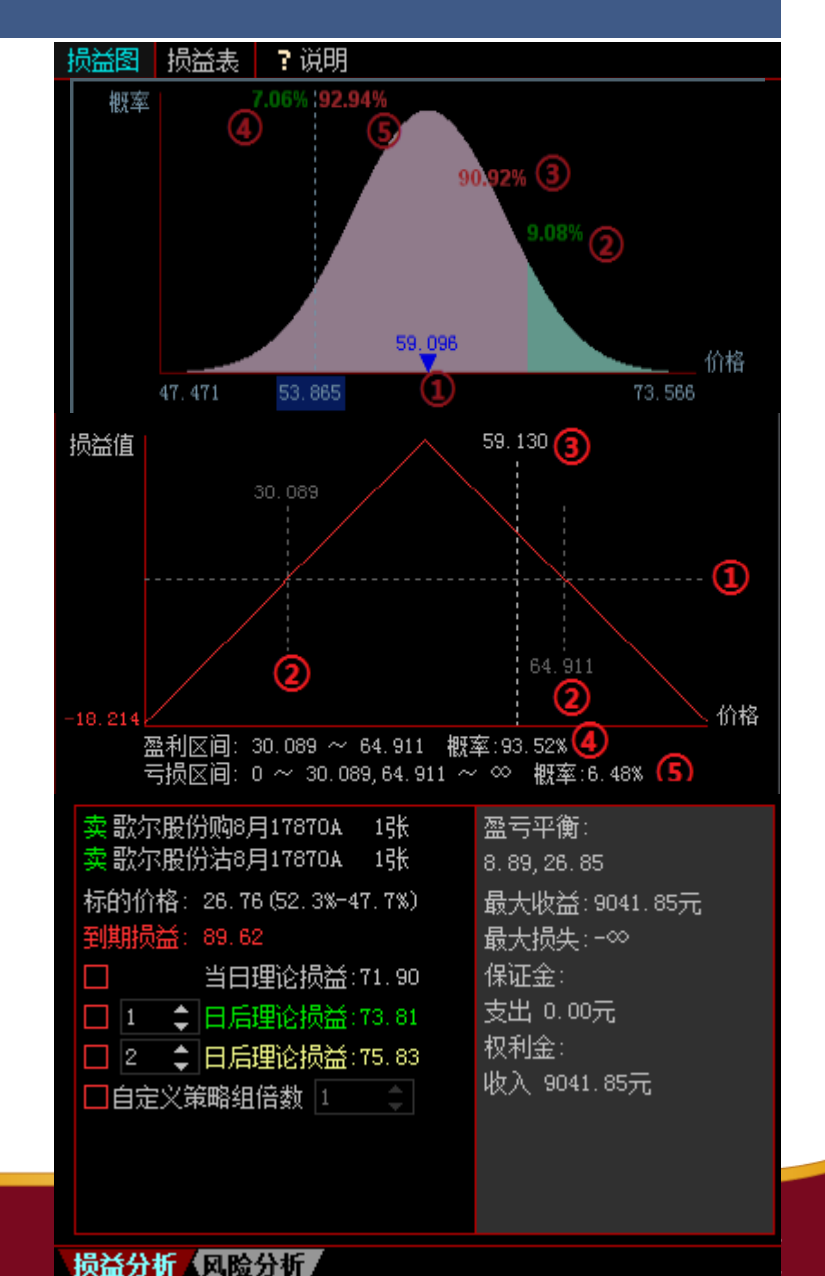

### 期权策略交易 – 风险分析

风险值曲线:标的证券价格变动时,策略的Delta、Gamma、Vega、 Theta等数值的变动曲线。

标的价格: 自定义标的价格, 计算风险值曲线。

N日后: 计算N日后的风险值曲线。

#### 盈亏变动分析:

**Delta**:标的价格变化对策略组合盈亏的影响,盈亏=变化量×风险值; **Gamma**:Delta变化对策略组合盈亏的影响,盈亏=0.5×风险值×变 化量<sup>2</sup>;

**Vega:** 标的证券历史波动率变化对策略组合盈亏的影响,盈亏=变化量×风险值;

**Theta:** 合约到期日变化对策略组合盈亏的影响,盈亏=(变化量/365)×风险值;

说明:策略交易的风险分析的详细说明。

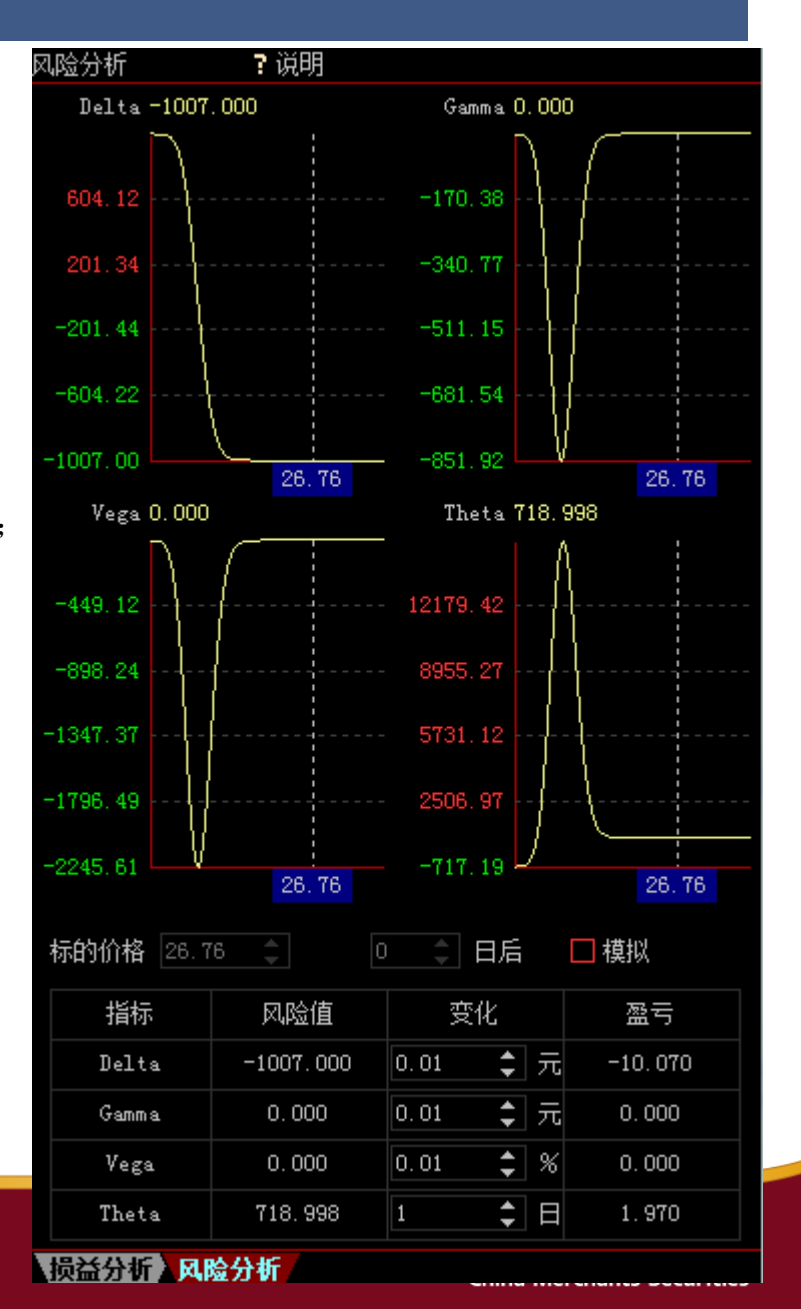

#### 期权策略交易 – 策略管理

下单匣处,策略交易成交后,在"交易下单区"的套利策略中会看到策略交易持仓。

**套利策略持仓**:组合以合约代码\*数量表示,+-表示买卖。可查组合的总盈 亏及成分合约的盈亏。

套利希腊值:显示持有的策略组合的希腊值。

**套利策略组合**:可使用"设置套利组合",自行设定成分合约及买卖方向及数量,建立更为灵活的策略交易组合。如右图。

双击组合,成分合约会显示于左侧,可进行开仓或平仓操作(见下图)。

| 套利组合 | 设置          |          |      | ×      |
|------|-------------|----------|------|--------|
| ●两周  | U O ENU O   | 四腿       |      |        |
| 合约1  | 深100ETF 🔽   | <b>~</b> | 基数 1 | 方向 买 💌 |
| 合约2  | 深100ETF 🔽   | <b>~</b> | 基数 1 | 方向 卖 💌 |
| 合約3  | 深100ETF 🛛 🗹 |          | 基数 1 | 方向 买 💟 |
| 合約4  | 深100ETF 🔽   |          | 基数 1 | 方向 买 💟 |
| 备注   | 无           |          |      |        |
|      | 套利公式        |          |      |        |
|      |             |          |      | 确定     |

| 竖式下  | 单 横式下单 其       | 它委托      | 持仓合约自选合约组合持仓、套利策略备兑股份                       |       |        |
|------|----------------|----------|---------------------------------------------|-------|--------|
|      |                |          | 套利组                                         | 备注    |        |
| 买合约  | 180ETF坝38月2450 |          | 11001261*1+11001235*1                       | 复式-突破 |        |
| 买合约  | 180ETF沽8月2550  | 基数 1     | 90000003*1+90000011*1                       | 复式-突破 |        |
| A45  |                | ) +++++L | -11000971*1+11001011*1                      | 垂直套利  |        |
| 台约   |                |          | 11000969*1-11000973*1+11000974*1+11000978*1 | 无     |        |
| 合约   |                | 基数       | 11000981*1-11001085*1-11000986*1+11001087*1 | 箱型套利  |        |
| 公司教母 | 1              |          | 11001013*1-11001085*1-11001014*1+11001087*1 | 箱型套利  |        |
| 义勿到里 |                |          | -11001014*1+11001087*1                      | 垂直套利  |        |
| 价格类型 | 对手价 🛛 🔽        |          |                                             |       |        |
|      | 开仓             | 平仓       |                                             |       |        |
|      |                |          | ○ 套利策略持仓 (④ 套利策略组合) ○ 套利希腊值                 |       | 设置套利组合 |

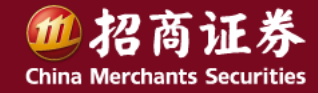

# 期权套利交易 – 概述

3种套利方式,平价套利、垂直套利、箱型套利。系统自动监控,即时提示套利机会。

平价套利矩阵: 红色字体表示正向套利机会下的预计套利收益。

| 期权分类报            | 价 期权T型                                         | 报价 期权       | 看盘 期权   | 策略交易      | 期 | 权套利交易                       |              |                | 定价          | 计算           | 期权筛选       | 卖方分析      | 波动设置          | 模型分析 关闭 |
|------------------|------------------------------------------------|-------------|---------|-----------|---|-----------------------------|--------------|----------------|-------------|--------------|------------|-----------|---------------|---------|
| 设置 代码            | 名称                                             | 涨幅 <b>%</b> | 6 现价    | 当月        |   | 垂直套利组合                      | 加入           | 套利收益           | 我的套利组合      | 删附           | Ŕ          | 译         | ⑤利类型          | 套利收益    |
| 2 15990          | D1 深100E                                       | TF 3.38     | 4.193   |           |   | 180ETF1609/2.4              | 1500         | 756.22         | 深100ETF1612 | /3.80        | 00         | 2         | P价套利          | 1907.00 |
| 3 15991          | 19 300ETF                                      | 3.15        | 3.662   |           |   | 180ETF1609/2.4              | <b>1</b> 500 | 756.00         | 深100ETF1609 | /3.70        | 00         | 2         | P价套利          | 354.00  |
| 4 15991          | 15 创业板                                         | 3.00        | 2.096   |           |   | 180ETF1612/2.4              | <b>1</b> 500 | 740.30         |             |              |            |           |               |         |
| 平价套利知            | 阵 加入                                           | ?说明         | 7       | 深100ETF   |   | 180ETF1608/2.6              | 5000         | 726.14         |             |              | 我的套利       | 利组合:      | 在各个           | 套利机     |
| 行权价              | 201608                                         | 201609      | 201612  | 201703    |   | 深100ETF1609/4               | 4.100        | 706.72         |             |              | 会列表如       | 止, 通过     | t"加入"         | "添加     |
| 3.5000           | 11.00                                          | 157.00      | 1439.00 | 2370.00   |   | 180ETF1609/2.5              | 5000         | 694.65         |             |              | 关注的到       | 套利组合      | i o           |         |
| 2 6000           | 10 00                                          | 320/00      | 1294.00 | 2377.00   |   | 箱型套利组合                      | 加入           | 套利收益           | 方向 代码       |              |            |           |               | 价       |
| 亚丛本              |                                                | 354.00      | 1351.00 | 2463.00   |   | 深 <b>_</b> 00ETF1703/3      | 3.800        | 6717.75        | 卖出 900000   | 39           | 深10        | DOETF则勾12 | :月3700        | 1       |
| <b>半竹雲</b><br>左的 | <b>利:</b> 远甲<br>亚公在利                           | 726.00      | 1907.00 | 2412.00   |   | 深100ETF1703/3               | 3.600        | 6686.97        | 买入 900000   | 48           | 深10        | DOETF沾12  | :月3700        | 1       |
| 你的,              | <b>丁</b> [ ] [ ] [ ] [ ] [ ] [ ] [ ] [ ] [ ] [ | 398.00      | 1337.00 | 2275.00   |   | 深100ETF1703/3               | 3.500        | 6682.07        | 买入 159901   |              | 深10        | OETF      |               | 10000   |
| 1 相会。            | 亚小去们                                           | 398.00      | 1433.00 | 2281.00   |   | 深                           |              |                |             |              | 1561       |           |               |         |
| 1/640            |                                                | 513.00      | 1600.00 | 2738.00   |   | 深 垂直套利                      | &箱型套利        | <b>」</b> : 监控主 | £ .2823 加差回 | <u>a</u> (0. | 4004       |           |               |         |
| 4.2000           |                                                | 43.00       | 1395.00 | 2442.00   |   | 深 显示整个                      | 市场的套利        | 列机会            | .3115       |              |            |           |               |         |
|                  | 单匣 深100ETF                                     |             |         |           |   | 深                           |              |                | .3699       |              |            |           |               |         |
|                  |                                                | _           |         |           |   | 深 <mark>100ETF1612/3</mark> | 3.800        | 6210.12        | -0.3992     |              | <b>在</b> 利 | 计制,设      | 先中在利          | 组合所对    |
| 표승 교수            | > □备兑                                          | 杏语          |         |           |   | 深100ETF1612/4               | 4.100        | 5899.21        | -0.4284     |              | 应的         | 合约和杨      | 示的交易          | 清单。     |
|                  |                                                |             |         |           |   |                             |              |                | -0.4576     |              | 价差         | 图:成分      | →合约的          | 权利金总    |
| 买卖               | 购12月3700                                       |             | _       | ₹D ▼ 0.6  | 3 |                             |              |                | -0.5160     |              | 成本         | 图示。       | 3 11 2 3 11 3 |         |
| 买卖               | 沽12月3700                                       | 数里 1        | Ĵ 限价F   | )K 🔻 0.8  |   | 下单匣:实施                      | 运利计划,        | 对整             | -0.5452     |              |            |           |               |         |
| <b>五</b> 赤       | <b>徑100ETE</b>                                 |             | 0 合 限价的 | ок 👻 4. 1 |   | 个组合进行下                      | 単。           |                | -0.5745     |              |            |           |               |         |
|                  | Jeroon II                                      |             |         |           |   |                             |              |                | -0.6037     |              |            |           |               |         |
|                  |                                                |             |         |           |   |                             |              |                | 09:30       | 10           | :30        | 13:00     | 14:00         |         |

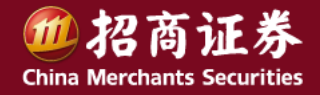

### 期权套利交易 – 概述

下单匣处, 套利组合下单全部成交后, 在"交易下单区"的套利策略中会看 到套利策略持仓。

**套利策略持仓:**组合以合约代码\*数量表示,+-表示买卖。可查组合的总盈 亏及成分合约的盈亏。

套利希腊值:显示持仓套利组合的希腊值。

**套利策略组合**:可使用"设置套利组合",自行设定成分合约及买卖方向及数量,建立更为灵活的套利组合。如右图。

双击套利组合,成分合约显示于左侧,可进行开仓或平仓操作(见下图)。

| 套利组合 | 设置        |          |      | <b>X</b> |
|------|-----------|----------|------|----------|
| ●两周  | U O ENU O | 四腿       |      |          |
| 合约1  | 深100ETF 🔽 | <b>~</b> | 基数 1 | 方向 买 💌   |
| 合约2  | 深100ETF 🔽 | <b>~</b> | 基数 1 | 方向 卖 💌   |
| 合約3  | 深100ETF 🔡 |          | 基数 1 | 方向 买 💟   |
| 合約4  | 深100ETF 🔽 |          | 基数 1 | 方向 买 💟   |
| 备注   | 无         |          |      |          |
|      | 套利公式      |          |      |          |
|      |           |          |      | 确定       |

| 竖式下单 橫式下单 其它委托         | 持仓合约自选合约组合持仓 套利策略 备兑股份                      |      |        |
|------------------------|---------------------------------------------|------|--------|
|                        | 套利组                                         | 备注   |        |
| 卖合约 300KTF沽9月3300 基数 1 | 11000981*1-11001085*1-11000986*1+11001087*1 | 箱型套利 |        |
| 买合约 300ETF沽9月3500 基数 1 | 11001013*1-11001085*1-11001014*1+11001087*1 | 箱型套利 |        |
|                        | -11001014*1+11001087*1                      | 垂直套利 |        |
|                        |                                             |      |        |
| 买合约 基数                 |                                             |      |        |
| 交易数量 1                 |                                             |      |        |
| 价格类型 对手价               |                                             |      |        |
| 开仓 平仓                  |                                             |      |        |
|                        | ○ 套利策略持仓 (④ 套利策略组合) ○ 套利希腊值                 |      | 设置套利组合 |

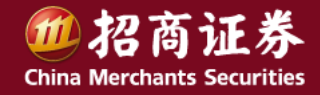

# 期权套利交易 – 平价套利

平价套利,利用期权平价公式确定套利机会。

平价套利矩阵: 红色字体表示正向套利机会下的预计套利收益。

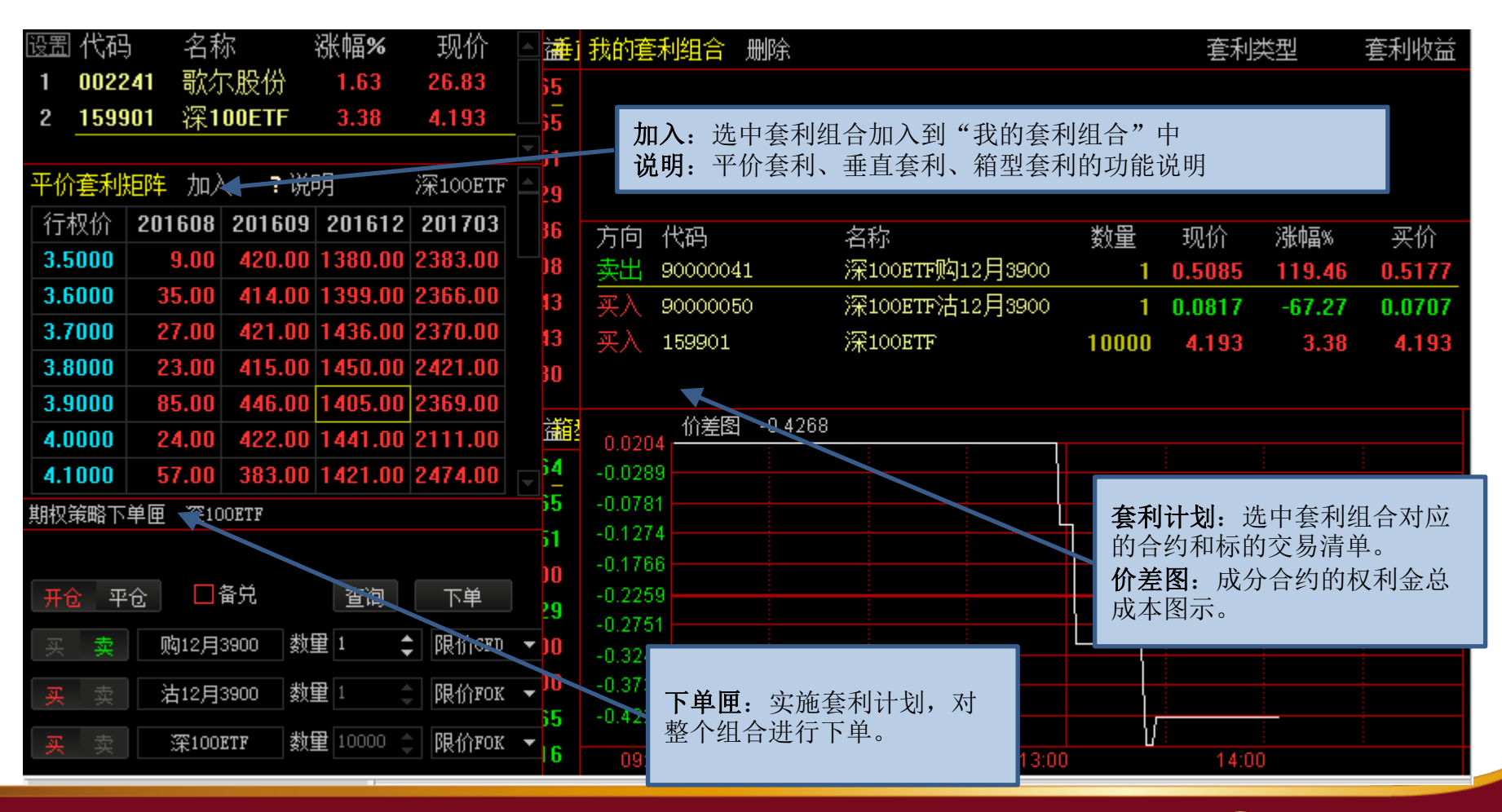

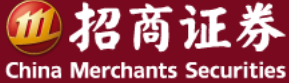

# 期权套利交易 – 垂直套利

垂直套利,合约执行价不同、其余要素均相同的两个合约之间存在套利机会。

"中国平安1506/45.000-50.000-C"表示: "标的证券 到期时间/合约1执行价 - 合约2执行价 - 期权类型"

| 垂直套利组合 加入                  | 套利收益   | 我的套利组合 删除                          |                        | 套利类型                   | 套利收益    |
|----------------------------|--------|------------------------------------|------------------------|------------------------|---------|
| 180ETF1608/2.8000-2.9000-C | 290.00 | 深100ETF1612/3.8000                 |                        | 平价套利                   | 1068.00 |
| 180ETF1609/2.4500-2.7000-C | 288.08 | 深100ETF1609/3.7000                 |                        | 平价套利                   | 226.00  |
| 歌尔股份1612/29.780-37.220-P   | 271.58 |                                    |                        |                        |         |
| 300ETF1612/3.6000-3.7000-P | 267.30 |                                    |                        |                        |         |
| 180ETF1608/2.4500-2.8000-C | 262.34 |                                    |                        |                        |         |
| 180ETF1608/2.9000-2.9500-C | 258.00 |                                    |                        |                        |         |
| 180ETF1608/2.5000-2.8000-C | 742.29 |                                    |                        |                        |         |
| 180ETF1612/2.6500-2.8500-C | 234.61 | 主告 世辺                              | ~z5                    |                        | 244日24  |
| 180ETF1612/2.8500-2.9500-C | 227.00 | 万円 15円<br>表出 11000060              | ~ 否称<br>1905年5月20日2400 |                        | /班叫留%)  |
| 180ETF1612/2.8500-3.0000-C | 225.00 | <u> 来山</u> 11000909<br>买入 11000071 |                        |                        | -3.55   |
| 180                        | 219.05 | <u>≁</u> ∧ 11000911                | 100E1F%49/H2000        | 1 0.3097               | -20.41  |
| 18 <b>套利机会:</b> C表示认购期     | 209.00 |                                    |                        |                        |         |
| 18 权, P表示认沽期权。             | 208.43 |                                    | <u> </u>               | <b>在利计划</b> , 选中 在 利 组 | 合对应的合   |
| 歌                          | 204.42 |                                    |                        | 约的交易清单。                |         |
| 180                        | 199.24 |                                    |                        | <b>价差图</b> :成分合约的权     | 利金总成本   |
| 300ETF1608/3.0000-3.1000-C | 198.10 |                                    |                        | 图示。                    |         |
| 180ETF1612/2.4500-2.5500-C | 196.30 | 价差图 -0.1453                        | }                      |                        |         |
| 180ETF1612/2.7500-2.9000-C | 191.95 | -0.0544                            |                        |                        |         |
| 180ETF1612/2.4500-2.6000-P | 186.00 | -0.0731                            |                        |                        |         |
| 180ETF1612/2.7000-2.8500-C | 176.96 | -0.0918                            |                        | 1 1/                   | L L     |
| 300ETF1608/3.4000-3.6000-P | 175.00 | -0.1104                            |                        | /\/\                   |         |
| 色 55 页                     |        |                                    |                        |                        | 口问止分    |

China Merchants Securities

# 期权套利交易 – 箱型套利

箱型套利,构建由2个垂直价差组合组成的4个期权合约。

"中国平安1503/37.280-42.250-R"表示: "标的证券 到期时间/合约1执行价 - 合约2执行价 - 套利类型", R表示反向套利。

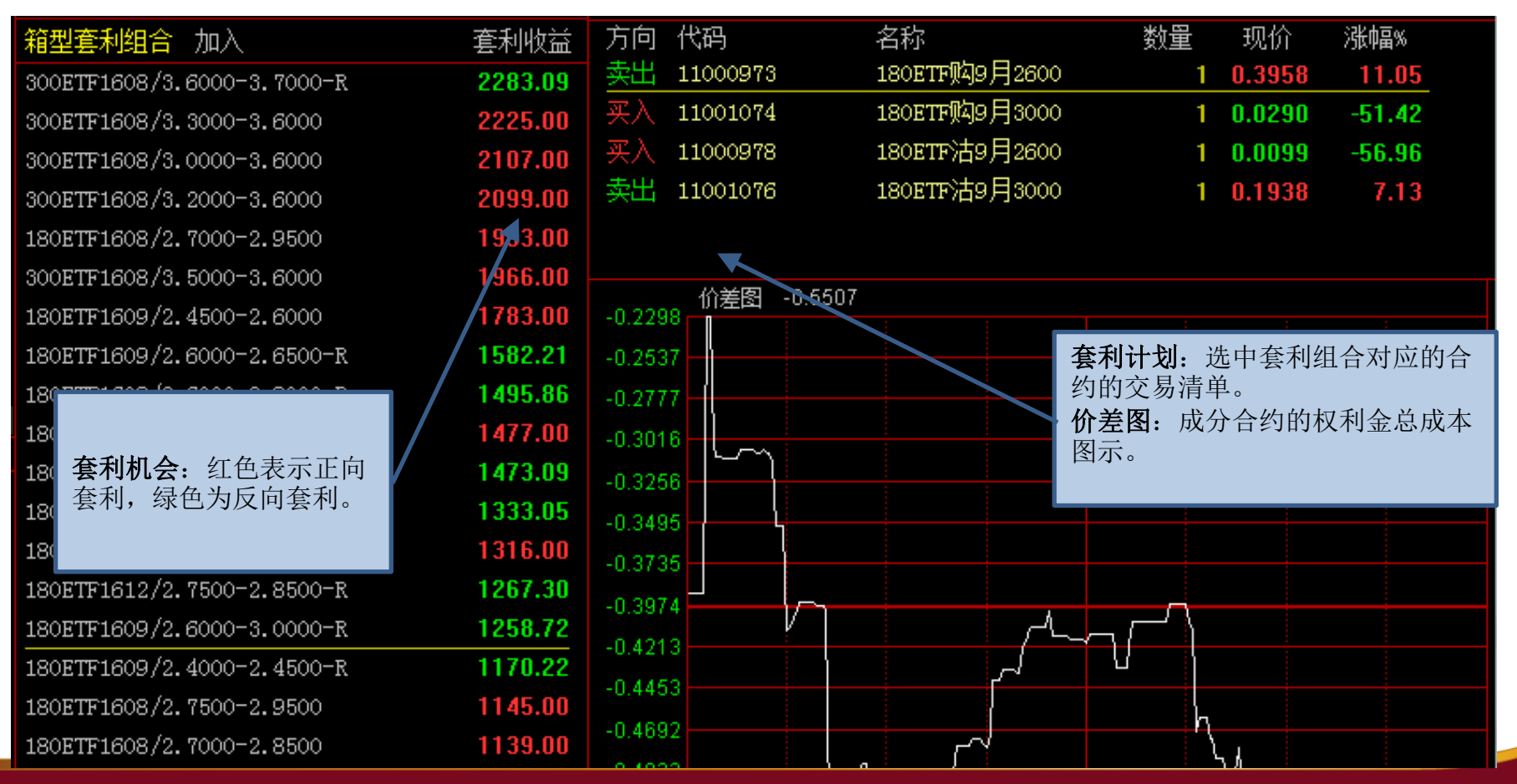

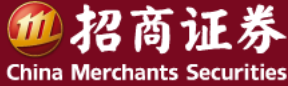

# 谢谢! Thank you

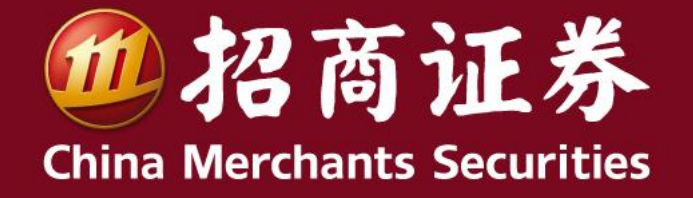

www.cmsc.com.cn